# HUST CNC BENDING MACHINE OPERATION MANUAL [H4B 2-AXIS]

2005-09

## **Contents :**

| 1. Non Mode Page                                      | 1  |
|-------------------------------------------------------|----|
| 2. AUTO mode : (main page)                            | 3  |
| <b>3.</b> File setting page                           | 7  |
| 4. Editing mode                                       | 10 |
| 5. MCM (Vice) setting page                            | 11 |
| 6. Type setting page                                  | 12 |
| 7. Bending-selection for fold setting page            | 13 |
| 8. JOG mode                                           | 15 |
| 9. HOME mode                                          | 17 |
| 10. Error and Absolve                                 | 18 |
| 11. Bending Machine I/O List                          | 20 |
| 12. Machine Connection Diagram                        | 22 |
| Appendix -1、 Emergent Stop Connection Diagram         | 25 |
| Appendix -2, Servo Driver Servo-On Connection Diagram | 26 |
| Appendix- 3、 H4B Controller size                      | 27 |
| Appendix- 4 Bending Angle Conception                  | 28 |
| Appendix -5、 H4B Control Structure of Bending Machine | 29 |
| Appendix- 6, MCM (Parameter)                          | 30 |
| Appendix- 7、 Sanyo Servo Machinery Connection         | 43 |
| Appendix- 8、 Mitsubishi Servo Machinery Connection    | 44 |
| Appendix- 9, Servo Motor And MPG Connection           | 45 |

| Appendix- 10  | Install Manual               | 46 |
|---------------|------------------------------|----|
|               | H4B LCD flow-process diagram | 51 |
| Appendix- 11、 | ERROR MESSAGES               | 52 |

When the controller is power on it will download some data. So do not operate the controller till the download operation finished.

開機資料處理中 Data Loading 請稍候 ..... Please Wait .....

#### 1. Non Mode Page

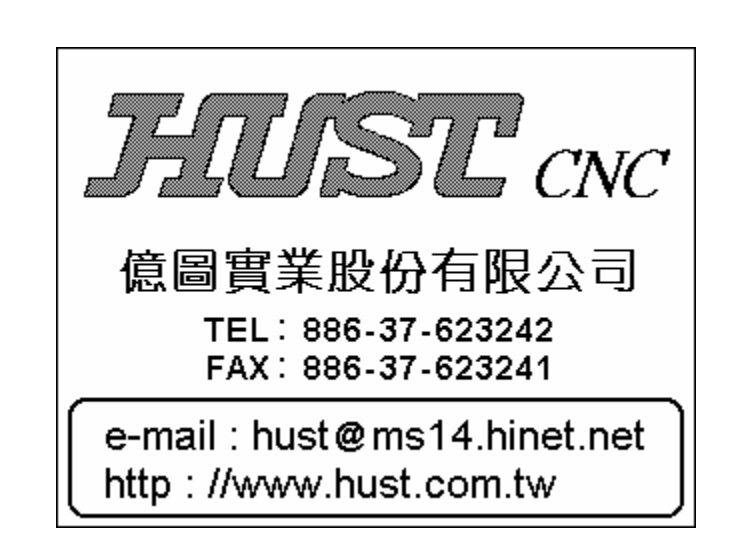

To main page : Press "AUTO" on the key board.

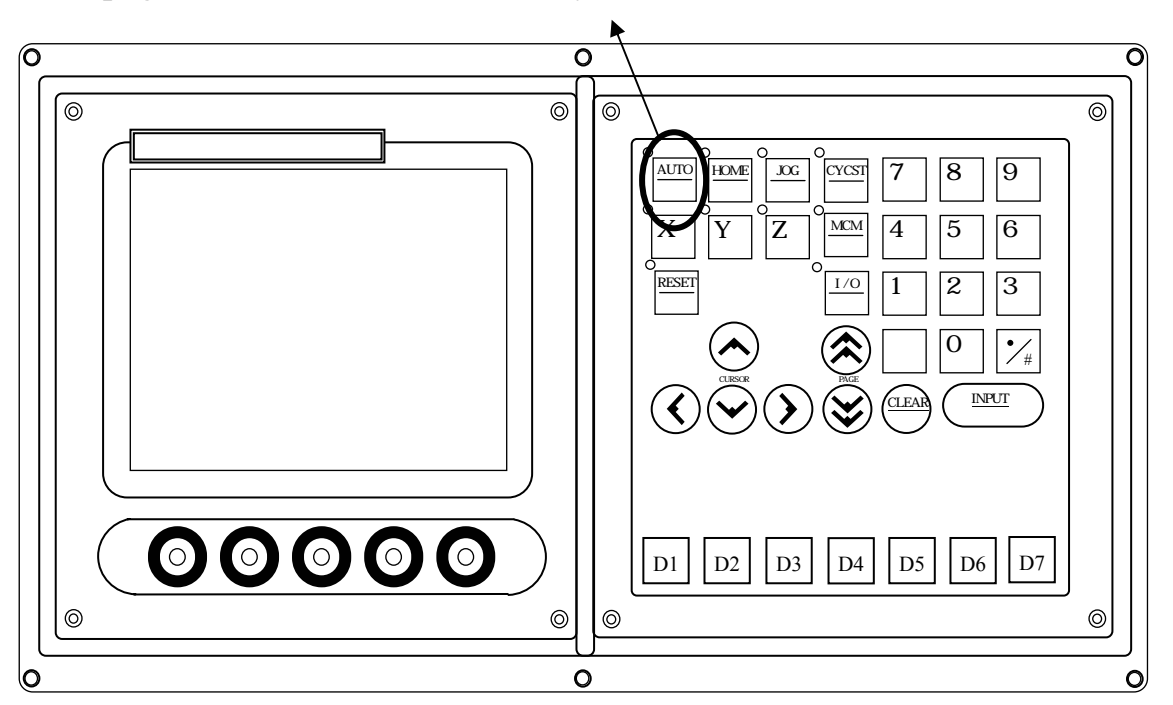

Caution !!! When the power is reopened, plz execute 3 Axes to home

| AUTO FILE (Reaching-End)      |        |     |      |      |     |      |  |
|-------------------------------|--------|-----|------|------|-----|------|--|
| Ν                             | X      | 0   | (    | Vice | BL  | Cα   |  |
| 01                            | 175.00 | 90. | 00   |      |     |      |  |
| 02                            | 100.00 | 90. | 00   | 1    |     |      |  |
| 03                            | 50.00  | 90. | 00   | 1    |     |      |  |
|                               |        |     |      |      |     |      |  |
| L-Pos. 570.600 D-Pos. 100.880 |        |     |      |      | 880 |      |  |
| Gα                            | 0.00   | 0   | SD-F | DOS. | 0.0 | 000  |  |
| T-Tin                         | ne O   |     | C-Ti | me   |     | 1    |  |
| Ne                            | d For  | E   | dit  | Se   | t   | Lock |  |

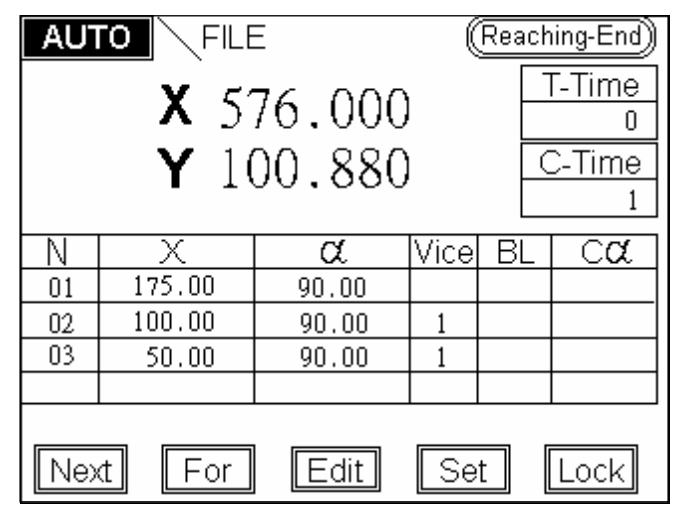

The "Bigger Word Coordinate" switched by "D1" or "AUTO"

- (1) Function key :
  - 1. CYCST : Cycle start
    - a. Press this key to run the program.
    - b. When the program is running, the LED-light located left-up of the CYCST will be on. Then the number of piece bended will begin to be counted.
  - 2. Lock :

When pressing this key, the running program will stop at this step. Press again to cancel.

3. RESET:

CNC gives an order to controller that let it stay on the non-mode, and the frame jumps to the non-mode page.

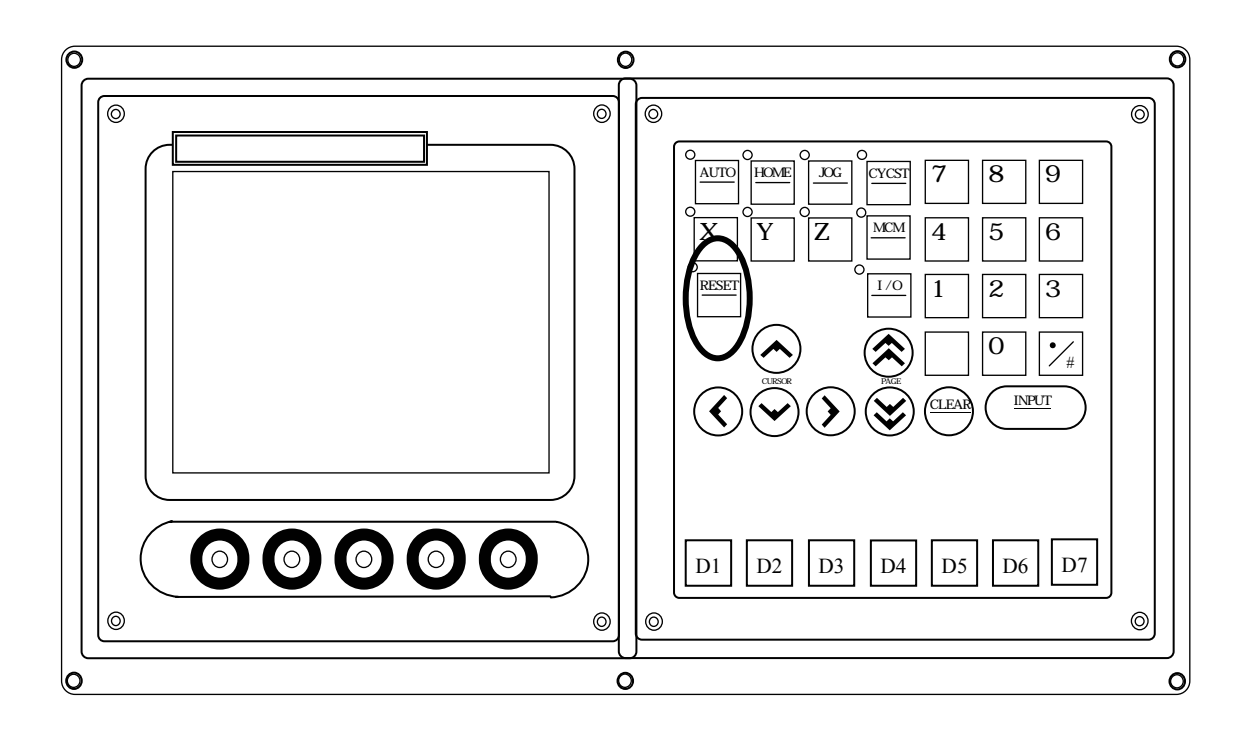

4. Edit : (Detailed operation on P8)

When pressing this key on any mode, the controller will execute RESET first. Let the controller stay on non-mode status and then jump to the file-set page.

- 5. Set :
  - a. When pressing this key on any mode, this key will highlight. It means that the controller is not running any program. And use CURSOR key to set the value of Total-Cor., SD-position ,Total-number and Count number.

| AUTO   | FILE    | 0 | (Reaching-End) |
|--------|---------|---|----------------|
|        |         |   |                |
|        |         |   |                |
| L-Pos. | 570.600 |   | D-Pos. 100.880 |
| Gα     | 0.000   |   | SD-Pos. 0.000  |
| T-Time | 0       |   | C-Time 1       |
|        |         |   |                |
| Next   | For     | E | dit Set Lock   |

- FORWARD : Execute last program
   Do not press the NEXT key again when the white light is not canceled.
   Because the program is not running over
- NEXT : Execute next program Do not press the FORWARD key again when the white light is not canceled. Because the program is not running over
- (2) Additional description : When the setting key is highlight
  - Total correction (Gα): Programs in the file are all corrected When trying to bending 90 degree, the angle is not enough : Set value positive too deep : Set negative value

EX 1 :

- a. The Y-axis ( D-axis ) movement of one unit is set as 0.01 ( P- D = 0.01 ). Set in the mode of Edit - FOLD - UN-SET.
- b. G = 5.000 (total correction)
- c. The unit of the total correction is P- D × G  $\div$  1000 = 0.010 × 5000  $\div$  1000 = 0.05 mm

EX 2 :

- a. The Y-axis ( D-axis ) movement of one unit is set as 0.04 ( P- D = 0.04 ). Set in the mode of Edit - FOLD - UN-SET.
- b. G = 5.000 (total correction)
- c. The unit of the total correction is P- D × G  $\div$  1000 = 0.040 × 5000  $\div$  1000 = 0.2 mm
- 2. SD-position :

Input the location of angle-axis directly. Then press 【CYCST】 key to execute it. When the position is arrived, the number of D-axis will be canceled automatically. At this time we can press 【CYCST】 key to run the program directly.

3. T-Time :

Set total number of pieces

4. C-Time :

When it has run all the programs, the number will be added by 1 (Number of piece)

- (3) Display :
  - 1. Press RESET to the frame of non-mode.
  - 2. Status display
    - a. When the number of work pieces is up to the setting : The MARK
      【 Reaching-End ]will highlight if the setting value is not equal to 0 OR current number is > or = the setting number.
    - b. K-OUT 0
    - с. UP-Н 0
    - d. UN-H 0
    - e. UN-V 0
    - f. TH 0

When status is shown, it can not be operated by controller.

- 3. L-axis : (X-coordinate) Show the position of L-axis right now.
- 4. D-axis : (Y-coordinate) Show the position of D-axis right now

| AUTO FILE (Reaching-End)<br>X 576.000 0<br>Y 100.880 C-Time<br>1 |        |       |      |    |      |  |  |  |
|------------------------------------------------------------------|--------|-------|------|----|------|--|--|--|
| N                                                                | Х      | α     | Vice | BL | Cα   |  |  |  |
| 01                                                               | 175.00 | 90.00 |      |    |      |  |  |  |
| 02                                                               | 100.00 | 90.00 | L    |    |      |  |  |  |
| 03                                                               | 50.00  | 90.00 | L    |    |      |  |  |  |
|                                                                  |        |       |      |    |      |  |  |  |
| Nex                                                              | đ For  | Edit  | Se   | t  | Lock |  |  |  |

### **3.** File setting page :

| TH       2.000         UP       116.000         UN       70.000         V       15.000       K-OUT       10.000         N       X       Q       Vice       BL       CQ         01       175.00       90.00       1       I                                                                                                    |
|----------------------------------------------------------------------------------------------------|
| UP         116.000         FILE         U           UN         70.000         K-OUT         10.000           V         15.000         K-OUT         10.000           N         X         Q         Vice         BL         CQ           01         175.000         90.00         1         10                                                                                                    |
| UN         70.000           V         15.000         K-OUT         10.000           N         X         C         Vice         BL         CC           01         175.00         90.00         1         100.00         100.00         100.00         100.00         100.00         100.00         100.00         100.00         100.00         100.00         100.00         100.00         100.00         100.00         100.00         100.00         100.00         100.00         100.00         100.00         100.00         100.00         100.00         100.00         100.00         100.00         100.00         100.00         100.00         100.00         100.00         100.00         100.00         100.00         100.00         100.00         100.00         100.00         100.00         100.00         100.00         100.00         100.00         100.00         100.00         100.00         100.00         100.00         100.00         100.00         100.00         100.00         100.00         100.00         100.00         100.00         100.00         100.00         100.00         100.00         100.00         100.00         100.00         100.00         100.00         100.00         100.00         100.00 |
| V         15.000         K-OUT         10.000           N         X         Q         Vice         BL         CQ           01         175.00         90.00              02         100.00         90.00         1                                                                                                    |
| Ν         Χ         α         Vice         BL         CC           01         175.00         90.00 <td< th=""></td<>                                                                                                    |
| 01         175.00         90.00            02         100.00         90.00         1                                                                                                    |
| 02 100.00 90.00 1                                                                                                    |
|                                                                                                    |
| 03 50.00 90.00 1                                                                                                    |
|                                                                                                    |

(1) **(**Show **)** the maximum number of file can be set.

(2) Press the number keys on the keyboard directly. Input the number of file (Number will show up the EDIT key.) When input the number of file and then press INPUT key, "data loading please wait..." will show below. When it disappears, we can choose other function key.

(3) After the number of file is set, please go to the page of BENDING-SELECTION and TYPE-SET to enter correct data. Then we go to the EDIT page input bending program.

(4) Edit :

Go to the program-edit-set page

(5) Type :

Go to type-set page. See the page of type demonstration

(6) Bending :

Go to bending page. See the page of type demonstration.

(7) Program selection key :

Go to the main page of program number selection.

(8) In this page ,Thickness (TH), material (M), highness of upper-UNIT CHICE (UP)(UN), inner width (V) and keep-out (K-OUT) are shown their relative information in that file. If we want to change them, we can go to the page of TYPE or BENDING to do some correction.

|        | PRO-SEL                                                                                                    | FILE:                                                                | 0  |
|--------|----------------------------------------------------------------------------------------------------|----------------------------------------------------------------------|----|
| CURSOR | <ul> <li>➡ 0000: 2004-08-30</li> <li>O001:</li> <li>O002:</li> <li>O003:</li> <li>Annotation</li> <li>O004:</li> <li>O005:</li> <li>O006:</li> <li>O007:</li> <li>O008:</li> <li>O009:</li> </ul> | EMPTY<br>EMPTY<br>EMPTY<br>EMPTY<br>EMPTY<br>EMPTY<br>EMPTY<br>EMPTY |    |
|        | Del                                                                                                    | SEL Re                                                               | et |

The main page of program number selection

- (1). Press **[**PAGE **]** or **[**CURSOR **]** key to move the cursor.
- (2). 【Ret】 key: back to the **File setting page.**
- (3). **COPY** key : go to the **PRO-COPY page**.
- (4). Move to the set number then press the SELECT [SEL] key.

| PRO-SEL<br>→ 0000: 2004-08-30<br>0001:<br>0002:<br>0003:<br>0004:<br>0005:<br>0006:<br>0007:<br>0008:<br>0009: | FILE:<br>EMPTY<br>EMPTY<br>EMPTY<br>EMPTY<br>EMPTY<br>EMPTY<br>EMPTY<br>EMPTY |   | PRO-SEL           0000: 2004-08-30           0001:           → 0002:           0003:           0004:           0005:           0006:           0007:           0008:           0009: | FILE: 2<br>EMPTY<br>EMPTY<br>EMPTY<br>EMPTY<br>EMPTY<br>EMPTY<br>EMPTY<br>EMPTY<br>EMPTY |
|----------------------------------------------------------------------------------------------------|-------------------------------------------------------------------------------|---|----------------------------------------------------------------------------------------------------|------------------------------------------------------------------------------------------|
| Del COPY                                                                                                    | SEL Ret                                                                       | ] | Del COPY                                                                                                    | SEL Ret                                                                                  |

(5). DELETE [Del] key: When you are trying to delete the program number the cursor pointing at, the confirming line will be shown as the picture below Press [Y]: Delete the content of the program.

Press [N]: Back to the former page.

| PRO-SEL            | FILE:  | 0 |
|--------------------|--------|---|
| → 0000: 2004-08-30 |        |   |
| O001:              | EMPTY  |   |
| 0002:              | EMPTY  |   |
| 0003:              | EMPTY  |   |
| O004:              | EMPTY  |   |
| 0005:              | EMPTY  |   |
| O006:              | EMPTY  |   |
| 0007:              | EMPTY  |   |
| O008:              | EMPTY  |   |
| O009:              | EMPTY  |   |
| DELETE 0000        | (y/n)? |   |
| Y                  | N      |   |

The program-copy page

| PRO-COPY        | FILE:    | 0  |
|-----------------|----------|----|
| ➡ 0000: 2004-08 | 3-30     |    |
| O001:           | EMPTY    |    |
| O002:           | EMPTY    |    |
| O003:           | EMPTY    |    |
| O004:           | EMPTY    |    |
| O005:           | EMPTY    |    |
| O006:           | EMPTY    |    |
| O007:           | EMPTY    |    |
| O008:           | EMPTY    |    |
| O009:           | EMPTY    |    |
| SOURCE O        | TARGET O |    |
| SOURCE TARGET   | COPY R   | et |

- (1). Move the cursor to the program number to be copied and press the SOURCE key.
- (2). Then move the cursor to the program number to be placed and press the 【TARGET】 key.
- (3). Press the **COPY** key. The operation of copying program will be executed.

#### 4. Edit mode

|            |   | ED   | IT     | F     | FILE | 000 |     |
|------------|---|------|--------|-------|------|-----|-----|
|            |   | Ν    | Х      | α     | Vice | BL  | Cα  |
| _          |   | 01   | 100.00 | 90.00 | 1    |     |     |
| Input area | • | - 02 | 50.00  | 90.00 | 1    |     |     |
|            |   |      |        |       |      |     |     |
|            |   |      |        |       |      |     |     |
|            |   |      |        |       |      |     |     |
|            |   |      |        |       |      |     |     |
|            |   |      |        |       |      |     |     |
|            |   |      |        |       |      |     |     |
|            |   |      |        |       |      |     |     |
|            |   |      |        |       |      |     |     |
|            |   | Ins  | ; Del  | Vice  | Bto  |     | Ret |

- (1) Press the CURSOR key to move to the column to be input. Then input the value.
  - a. When the cursor is located on the last line of program, by pressing the cursor-down key the controller will insert one blank program line automatically. If you are not going to use this blank program line, please press the DELETE key to delete this blank program.
  - b. If you want to set the value as "BLANK", you can press the CLEAR key first and then press the INPUT key. The setting column will be on the blank status.
- (2) BTO key : (Back To One)Move the cursor back to the first node.
- (3) MCM key :

Go to the PARAMETER setting page.

- (4) DELETE key : ( Del. )Delete the setting value of one line.
- (5) INSERT key : ( Ins. )

Insert one line of blank program below current cursor.

```
PS:
```

- (1). When the MCM setting value is 0, the program has no recycle and no DX. It ranges from 0 to 10.
- Ex : Function setting ( Vice )

Value 1: The program will execute first motion by the MCM-setting page. Value 2: The program will execute second motion by the MCM-setting page. ETC... (2). If there is some blank node, please delete it. Or it will effect on the operation of simulation and rebirth.

| VIC  | VIC | E <b>10</b> \ |       |       |
|------|-----|---------------|-------|-------|
| Vice | Сус | Time          | Ran   | Count |
| 1    | 0   | 0.0           | 0.000 | 0     |
| 2    | 0   | 0.0           | 0.000 | 0     |
| 3    | 0   | 0.0           | 0.000 | 0     |
| 4    | 0   | 0.0           | 0.000 | 0     |
| 5    | 0   | 0.0           | 0.000 | 0     |
|      | ~_/ |               |       |       |
| PD   |     |               |       | Ret   |

#### 5. MCM (Vice) setting page:

#### (1) Cycle : ( Cyc )

Square input-area number chosen

value 1  $\rightarrow$  Successful recycle. [bending arc]

value  $0 \rightarrow$  Failed recycle. Only run the distance of DX

By using this function you must set counter value as not zero. Or this function will be useless.

(2) Delay Time : ( Time ) Range from 0 to 9.9s

Cycle setting value (1): The pausing time is set as when executing cycle motion for bending arc, there is a pausing time between each time bending.

(3) DX:

Set the distance of X-axis move out or cycle when bending.

(4) Count :

If the cycle setting value is 1, the program motion will proceed orderly by **[**Ran**]** setting value.

Ex : If the [Ran] value is 3mm, [count] value is 10, X-axis will proceed 3mm and repeat 10 times. And each time will proceed after I007 signal changes on to off.

#### Attention :

When the cycle setting value is 1, we must notice that if the total distance of cycle will be over X initial coordinate. [between X difference and keep-out setting] If it dose, system will adjust cycle value automatically.

#### EX:

Set value of cycle to 1, [Ran ] to 3, [count] to 10, X initial coordinate to 20.000, keep-out area to 7.9, System will adjust it to 4 times automatically.

 $3 \times 10 = 30$ 

20 - 7.9 = 12.1

30 > 12.1, [count] value will turn to 4 automatically.

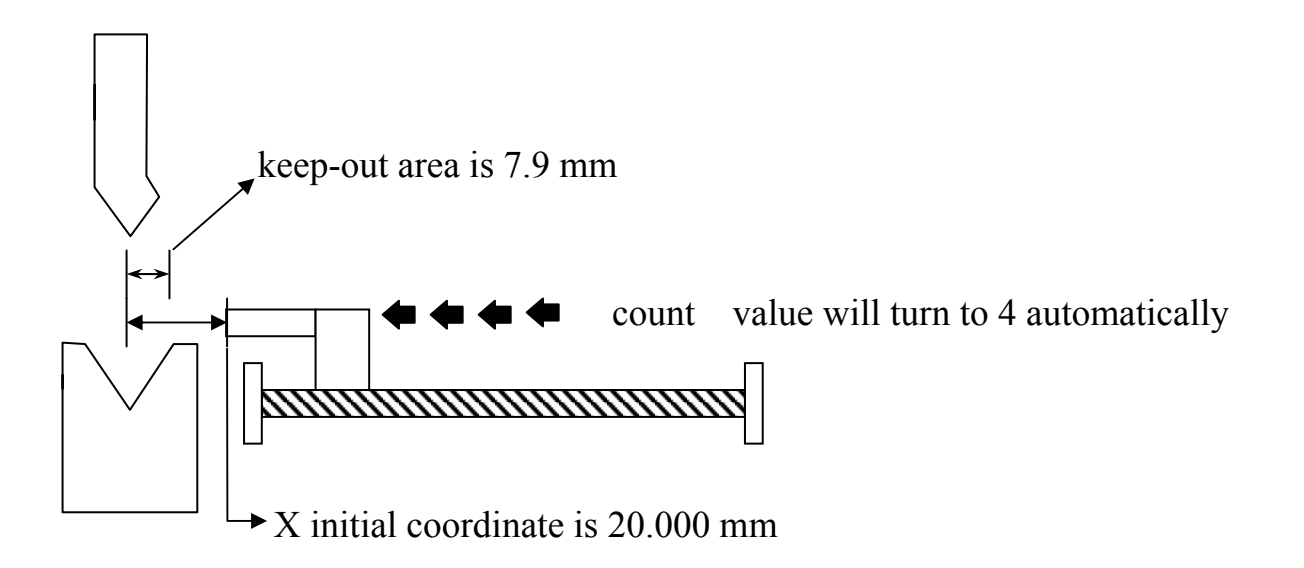

## 6. Type setting page:

| TYPE                                                                                        |                                            |
|---------------------------------------------------------------------------------------------|--------------------------------------------|
| 1. TH 2.000<br>2. M 1 Stainless<br>3. BL 1670<br>4. UP 1<br>5. UN 1<br>→ Pressure 15.36 Ton | UP-H 116.000<br>UN-H 70.000<br>UN-V 15.000 |
|                                                                                             | Pre. Ret                                   |

(1) Thickness : ( TH )

Input the thickness of bending piece.

- (2) Material : ( M )
  - Setting : 0 = > Stainless steal.
    - 1 = > Iron.
    - 2 = > Aluminum.
- (3) Upper- CHICE : ( UP ) Input the number of upper- CHICE
- (4) Unit-CHICE : ( UN ) Input the number of unit- CHICE
- (5) Calculation : ( Pressure )When finishing inputting data of bending-selection and type, the bending pressure needed will shown up by pressing this key
- (6) Width : ( BL )Calculate all the conditions about bending pressure.

## 7. Bending-selection for fold setting page : (FOLD)

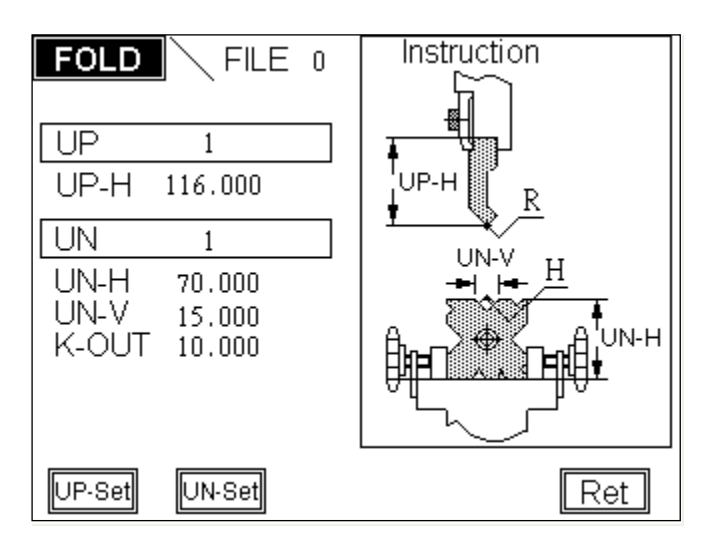

- (1) Upper-CHICE number : ( UP ) Input the serial number of upper- CHICE
- (2) UNIT- CHICE number : ( UN ) Input the serial number of unit- CHICE

#### (3) UP-SET :

Total file setting of UP-SET is 16.

| UP-SE  | Ī       |    |       |
|--------|---------|----|-------|
| UP     | UP-H    | UP | UP-H  |
| 1      | 116.000 | 9  | 0.000 |
| 2      | 0.000   | 10 | 0.000 |
| 3      | 0.000   | 11 | 0.000 |
| 4      | 0.000   | 12 | 0.000 |
| 5      | 0.000   | 13 | 0.000 |
| 6      | 0.000   | 14 | 0.000 |
| 7      | 0.000   | 15 | 0.000 |
| 8      | 0.000   | 16 | 0.000 |
| UN-Set |         |    | Ret   |

#### (4) UNIT-SET :

Total file setting of UNIT-SET is 32.

| LINE |        |        |        |       |
|------|--------|--------|--------|-------|
| UN-3 |        |        |        |       |
| UN   | UN-H   | UN-V   | K-OUT  | P-αD  |
| 1    | 70.000 | 15.000 | 10.000 | 0.000 |
| 2    | 0.000  | 0.000  | 0.000  | 0.000 |
| 3    | 0.000  | 0.000  | 0.000  | 0.000 |
| 4    | 0.000  | 0.000  | 0.000  | 0.000 |
| 5    | 0.000  | 0.000  | 0.000  | 0.000 |
| 6    | 0.000  | 0.000  | 0.000  | 0.000 |
| 7    | 0.000  | 0.000  | 0.000  | 0.000 |
| 8    | 0.000  | 0.000  | 0.000  | 0.000 |
|      |        |        |        |       |
| UP-9 | Set PC | ) PU   |        | Ret   |

The upper-highness ( UP-H ) unit- highness ( UN-H ) and unit-vice ( UN-V ) will show up after the value of upper and unit setting.

PS : The upper file and UNIT file can match each other freely

## 8. JOG mode

(1) The page will move to JOG mode by pressing the program is running)

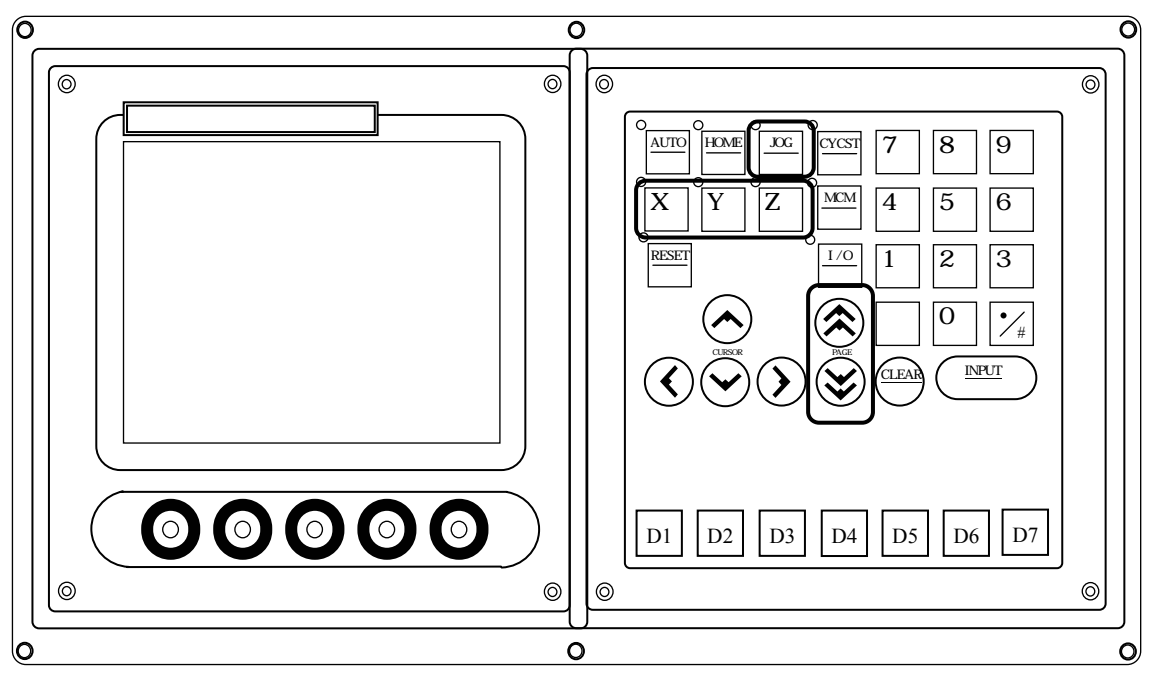

(2) Choose axis value of JOG by MPG or choose it on the keyboard. When the MPG is off, then the function on the keyboard is on.

L-axis(X), D-axis(Y) Parameter 22 = 0 : The function is on by MPG hand wheel. Parameter 22 = 1 : JOG operation on the keyboard. <u>Setting by engineer</u>

(3) Turn the "MPG" or press "PAGE" key  $\rightarrow$  Manual control

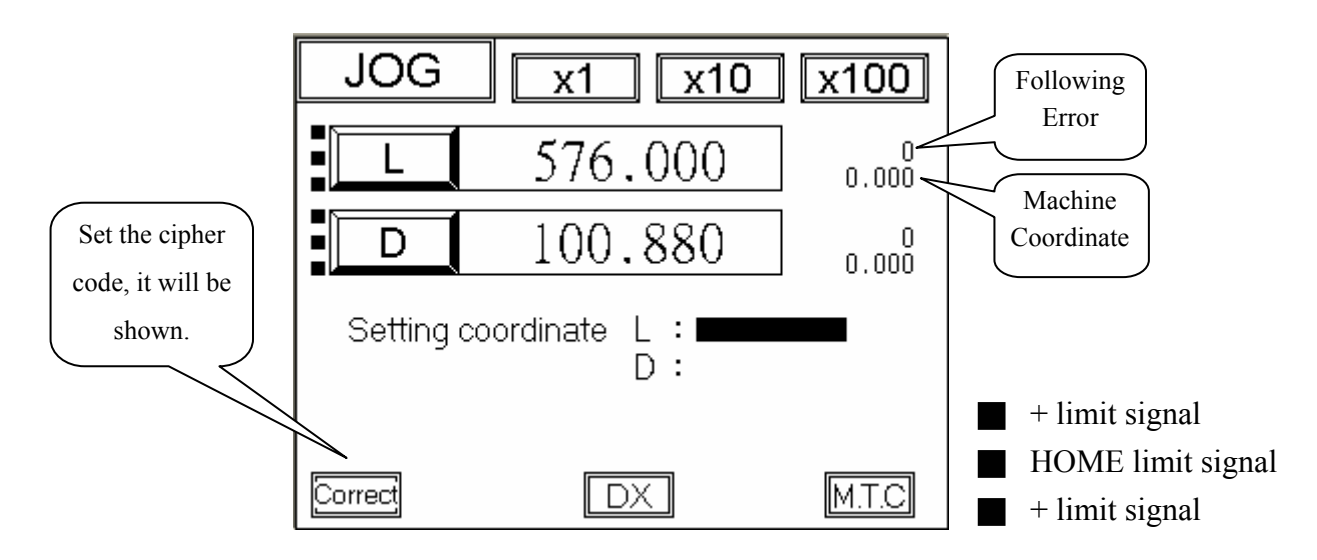

(4) After inputting assign point of each axis, by pressing the "M.T.C" key, the axis will move to the assign coordinate.

When executing this operation, some error maybe occur:

- Err 51 : The X-axis positive way assign value is bigger than the setting value.
- Err 52 : The X-axis negative way assign value is smaller than the "Keep-Out" area value.
- Err 53 : The angle-axis ( D-axis ) positive way assign value is bigger than the setting value.
- Err 54 : The angle-axis ( D-axis ) negative way assign value is smaller than the setting value.
- (5) DX : ( add pressure limit )

When this function is on, it will highlight. When the DX signal (1007 = 1) is coming in, the X-axis will do the operation of DX. The distance is based on the VICE of the 10th group of EDIT MODE.

- (6) Correct : [Just only L-axis (X)]
  - 1. move the L-axis and measuring.

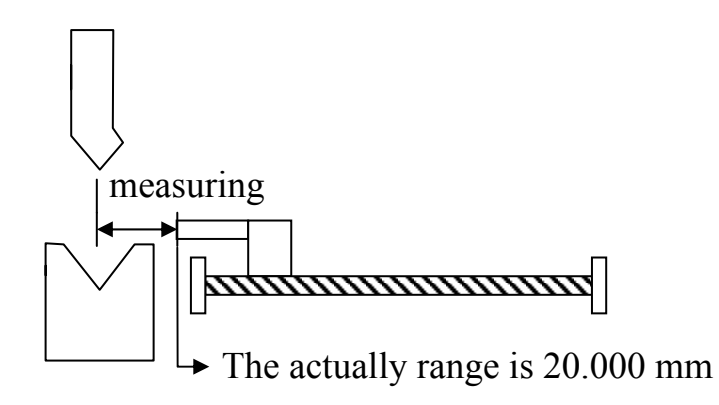

- 2. Enter the L-axis of measuring value : 20.000
- 3. Press the Enter key twice to correct the error.

The coordinate correction page

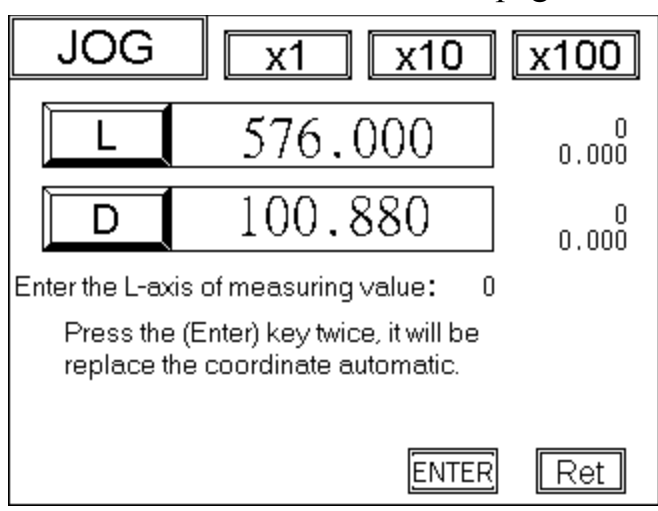

### 9. HOME mode

(1) It will move to the HOME-mode page by pressing key (This key will fail when the program is running.)

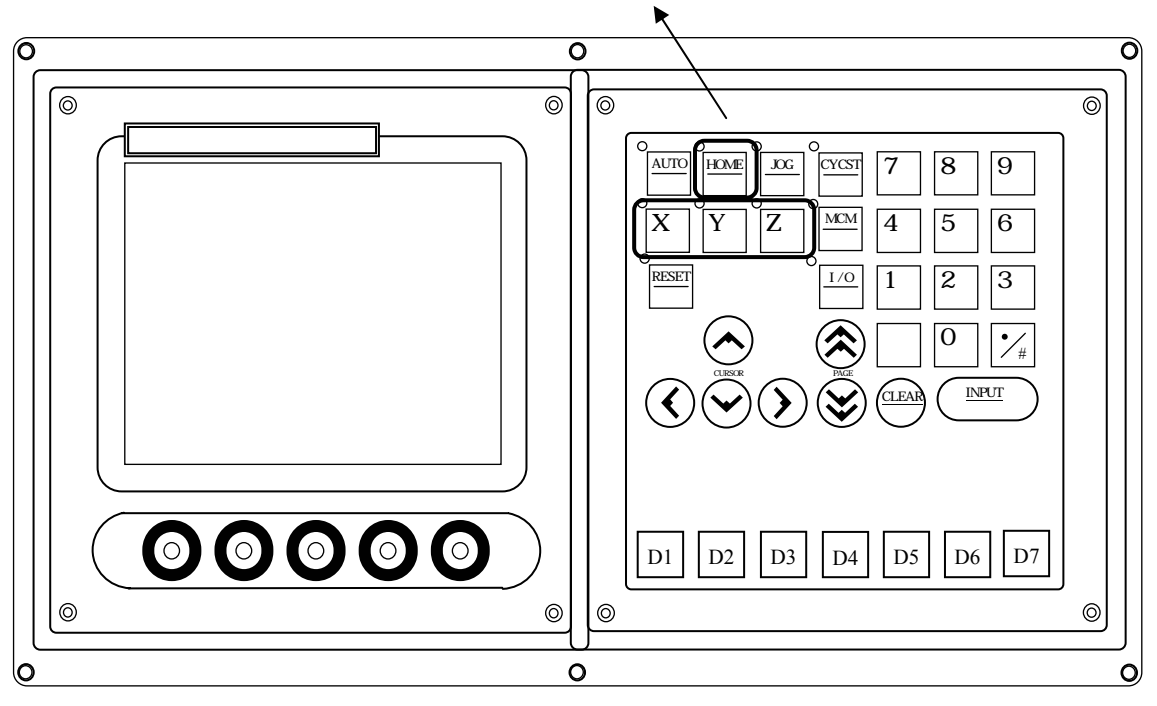

(2) Choose axis to home operation on the keyboard. L-axis(X), D-axis(Y)

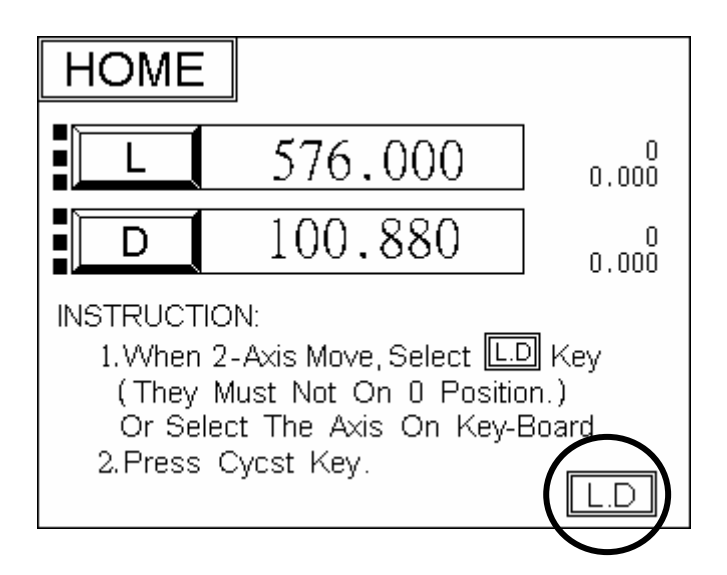

- (3) Press CYCST key. Motor begins to execute the motion to HOME.
- (4) After the motion done, press AUTO key to the main page.

## 10. Error and Absolve (total Error page)

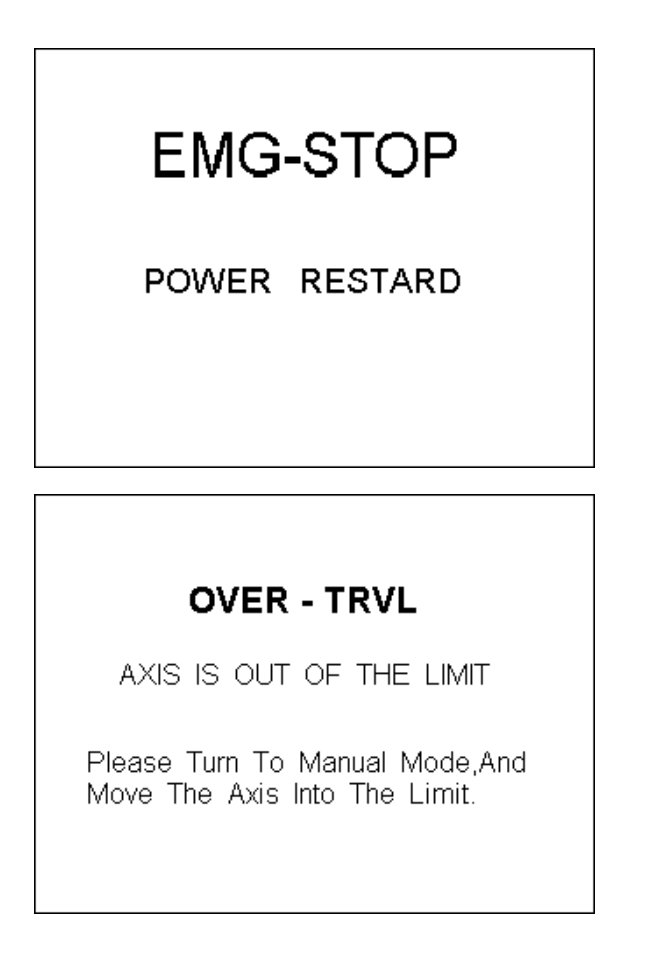

## KEEP-OUT

L-AXIS IS INTO THE "K-OUT" RANGE

STEP:

- 1. PUSH L-AXIS OUT OF THE "K-OUT" OR RESET THE "K-OUT" RANGE.
- 2. PUSH "RESET" KEY.
- 3. EXECUTE "HOME" OPERATION

## **SERVO ERROR**

#### **POWER RESTART**

## MESSAGE

- 1.Last time before the power off, there was the signal of servo error.
- Correspondent axis must be executed to return the machine coordinate, then you can press cycst.

## 11. Bending Machine I/O List

| INPUT |    | INFORMATION                      | OUT | INFORMATION     |
|-------|----|----------------------------------|-----|-----------------|
| 0     | NC | L-axis Limit (hardware +)        | 0   | Oil - Stop      |
| 1     | NC | L-axis Limit (hardware - )       | 1   | L-AXIS SERVO-ON |
| 2     | NC | D-axis Limit (hardware +)        | 2   | D-AXIS SERVO-ON |
| 3     | NC | D-axis Limit (hardware - )       | 3   |                 |
| 4     | NC | Emergent Stop (EM-STOP)          | 4   | NC ALARM        |
| 5     |    |                                  | 5   | EM-STOP         |
| 6     | NO | Re-CYCST (Oil Upper Limit)       | 6   |                 |
| 7     | NO | DX signal ( add pressure limit ) | 7   |                 |
| 8     | NC | L-axis Home Limit                | 8   |                 |
| 9     | NC | D-axis Home Limit                | 9   |                 |
| 10    |    |                                  | 10  |                 |
| 11    | NO | MPG –X-axis                      | 11  |                 |
| 12    | NO | MPG –Y-axis                      | 12  |                 |
| 13    |    |                                  | 13  |                 |
| 14    | NO | MPG × 1                          | 14  |                 |
| 15    | NO | MPG × 10                         | 15  |                 |
| 16    | NO | MPG × 100                        |     |                 |
| 17    |    |                                  |     |                 |
| 18    |    |                                  |     |                 |
| 19    |    |                                  |     |                 |
| 20    | NO | "CYCST" key unused               |     |                 |
| 21    |    |                                  |     |                 |
| 22    |    |                                  |     |                 |
| 23    |    |                                  |     |                 |

NO: Normally-Open

NC: Normally-Close

OT limit and HOME limit can be found in the parameter page 2. They are set as Normally-Open or Normally-Close. And the default is Normally-Close.

Press this  $\boxed{\frac{1/0}{\overline{M}\overline{\pi}}}$  key, the I/O signal will be shown :

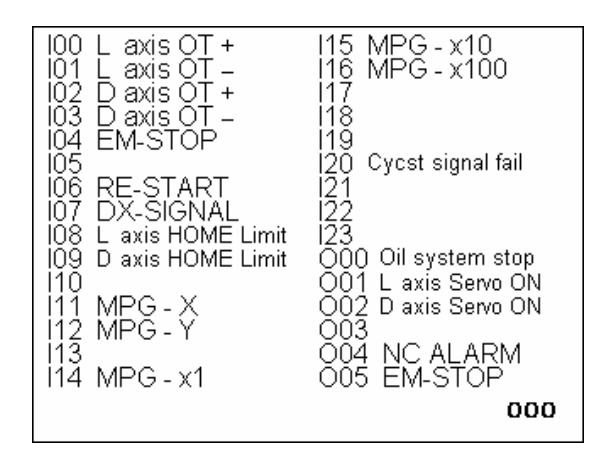

#### <u>Input Signal</u>

(Input Board)Connect signal line to input board of HUST, and then connect to input connector on the H3BN through DB25LF of the input board. Using HUST input board has an advantage that it will protect the controller lines of H3BN series. This connecting way is only suit for the input connector of NPN type

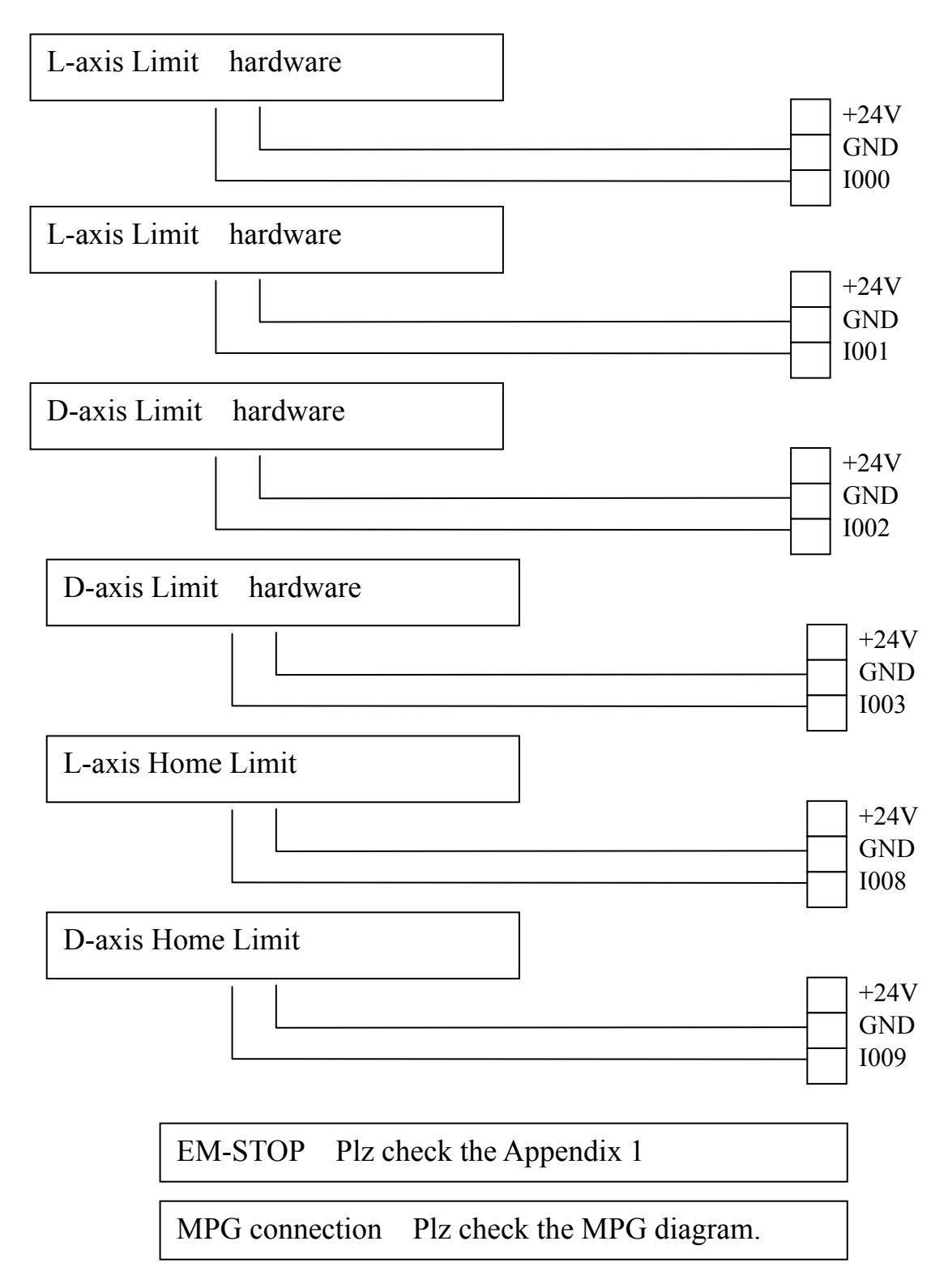

#### **Output Signal Type**

- (a) If we use output relay-board, each joint can sustain up to 250V(alternate) and 1A.
- (b) If we don't use output relay-board, each joint can only sustain up to 24V and 100mA.

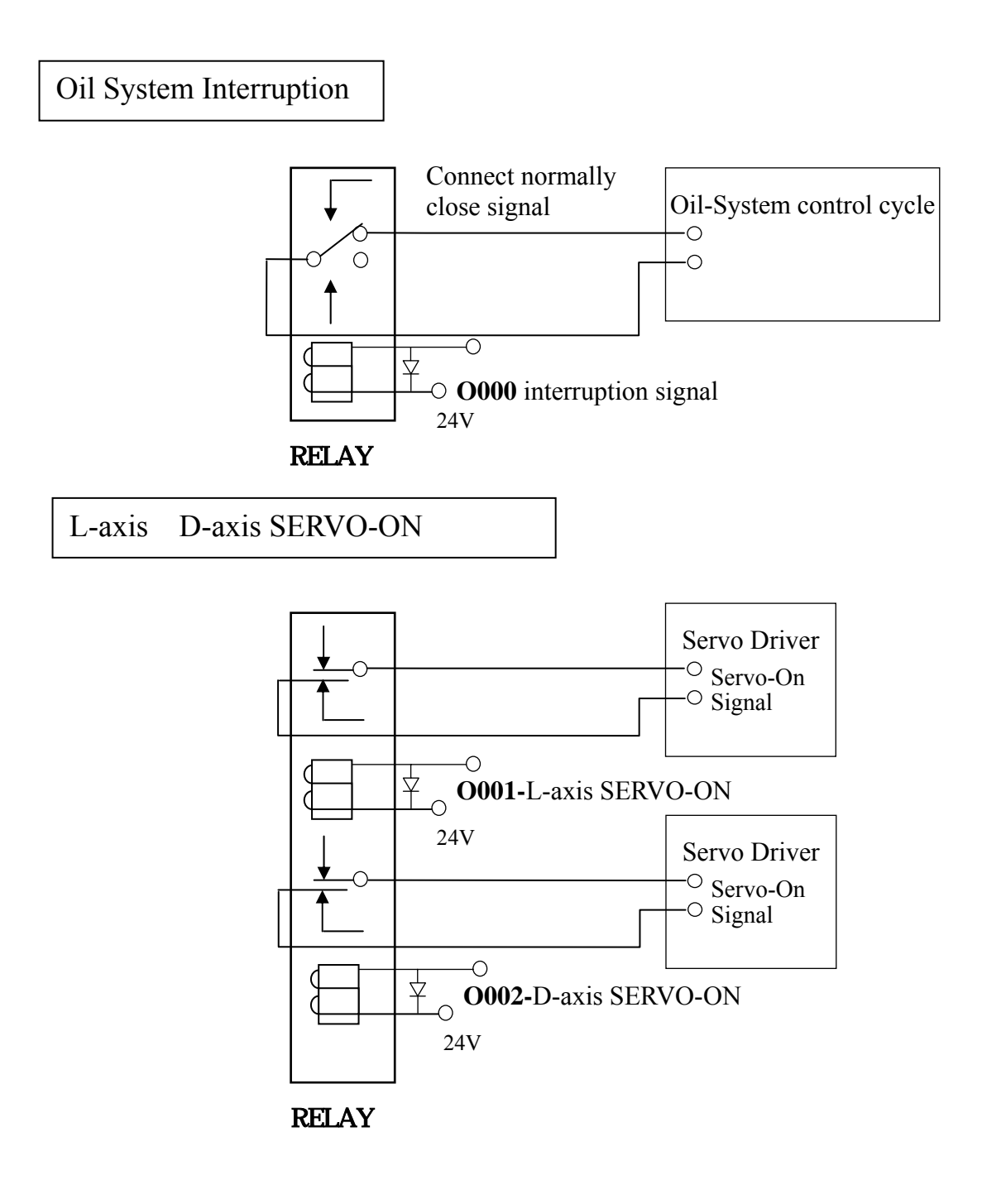

## **Machine Illustration**

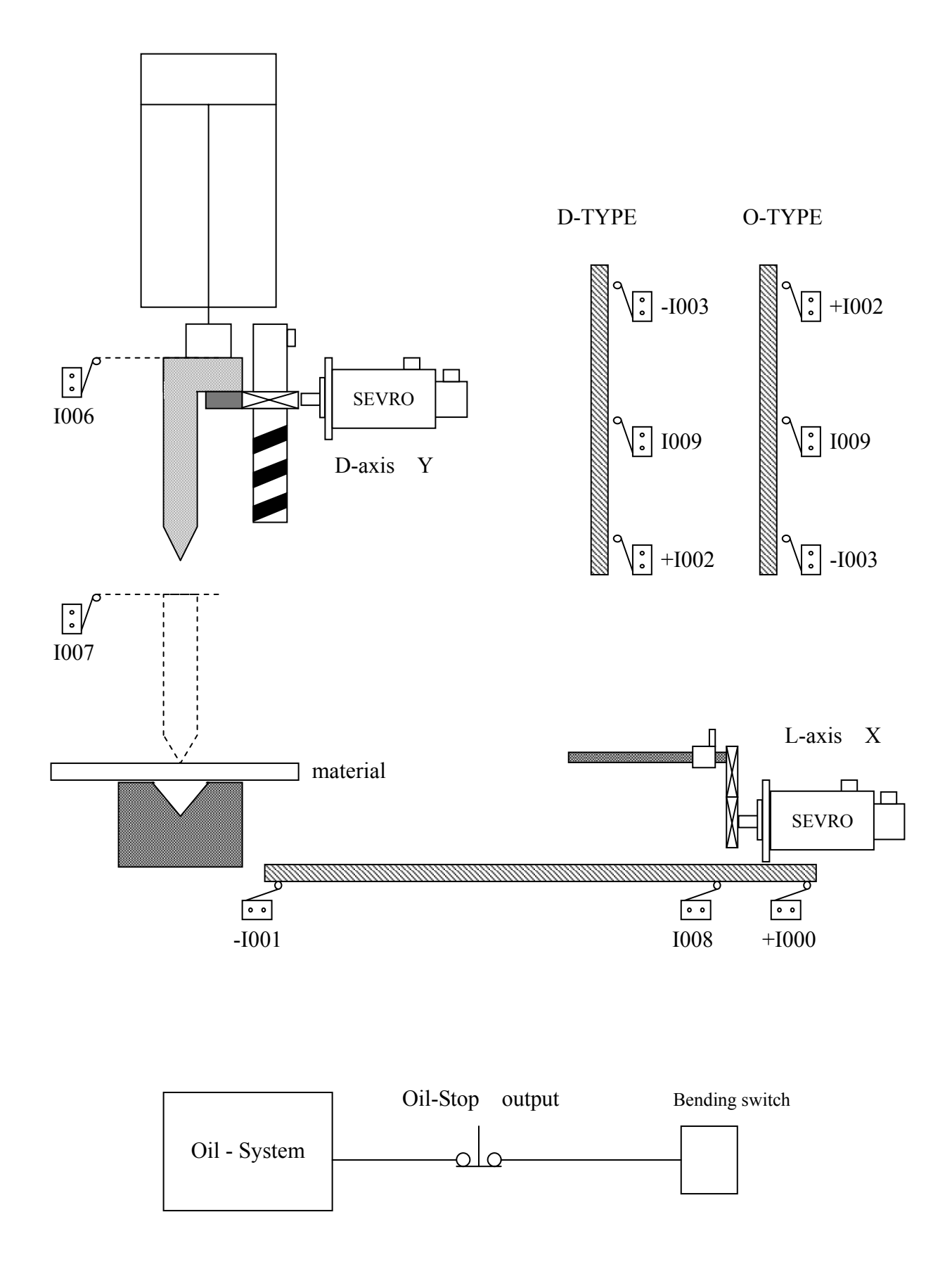

#### H4B MANUAL Appendix 1 : Emergent Stop Connection Diagram

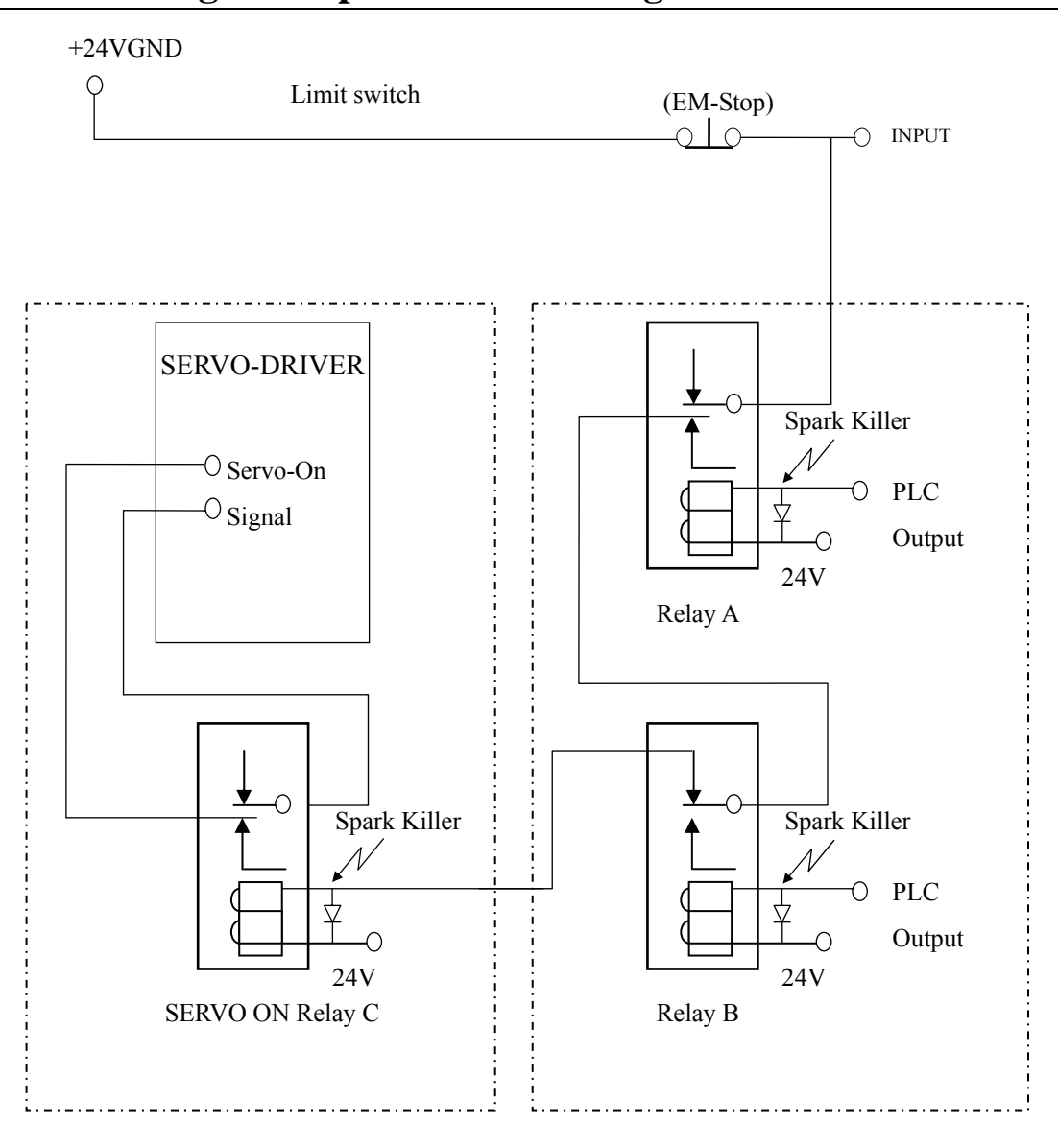

**Emergent Stop Connection** 

**PS** :

- 1. Relay A, B are protective lines for starting. They prevent the controller starting failure. Output will destroy machinery construction.
- 2. Relay C is servo-on relay.
- 3. Relay A, B are two outputs in PLC.
- 4. Relay C commonly is multi-joint. Each driver needs an unique joint. And some drivers can't.
- 5. The PLC edition of servo-on is mentioned in appendix-3.

## **Appendix 2 : Servo Driver Servo-On Connection Diagram**

#### Wrong way:

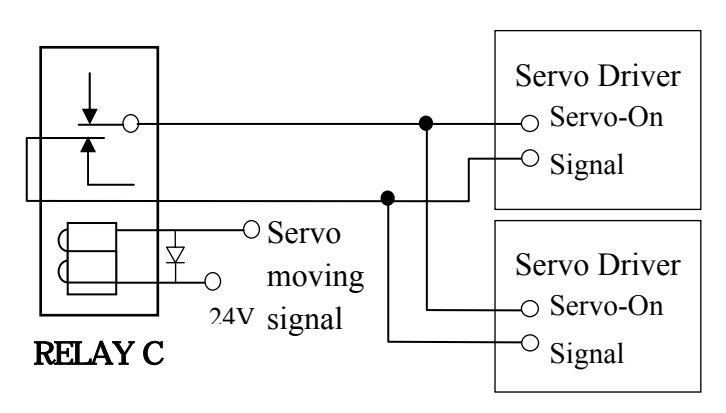

#### **Right way:**

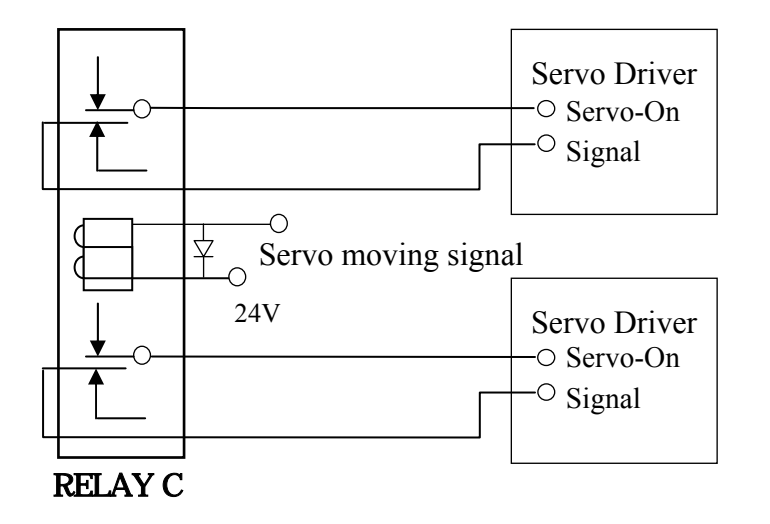

#### Right and Wrong way of driver connection

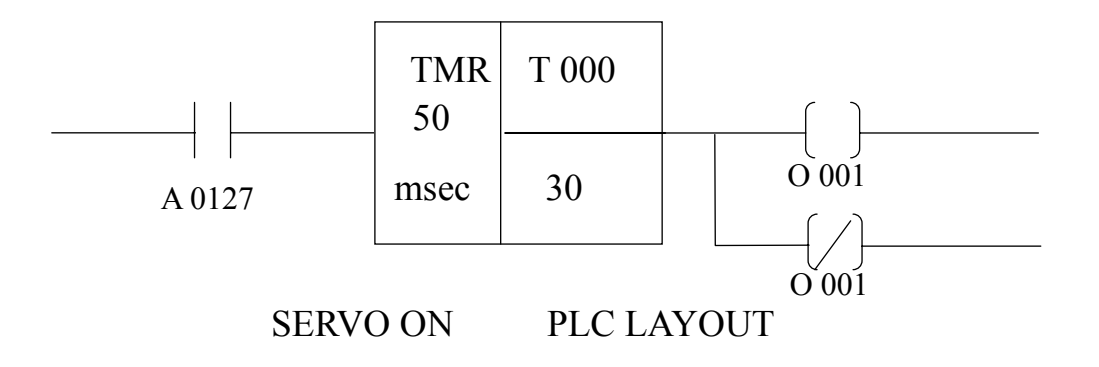

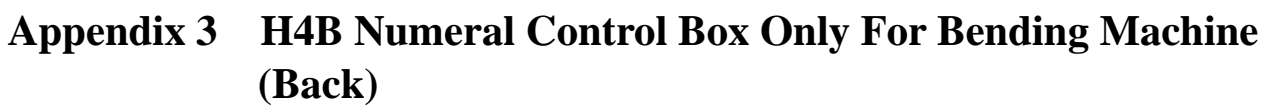

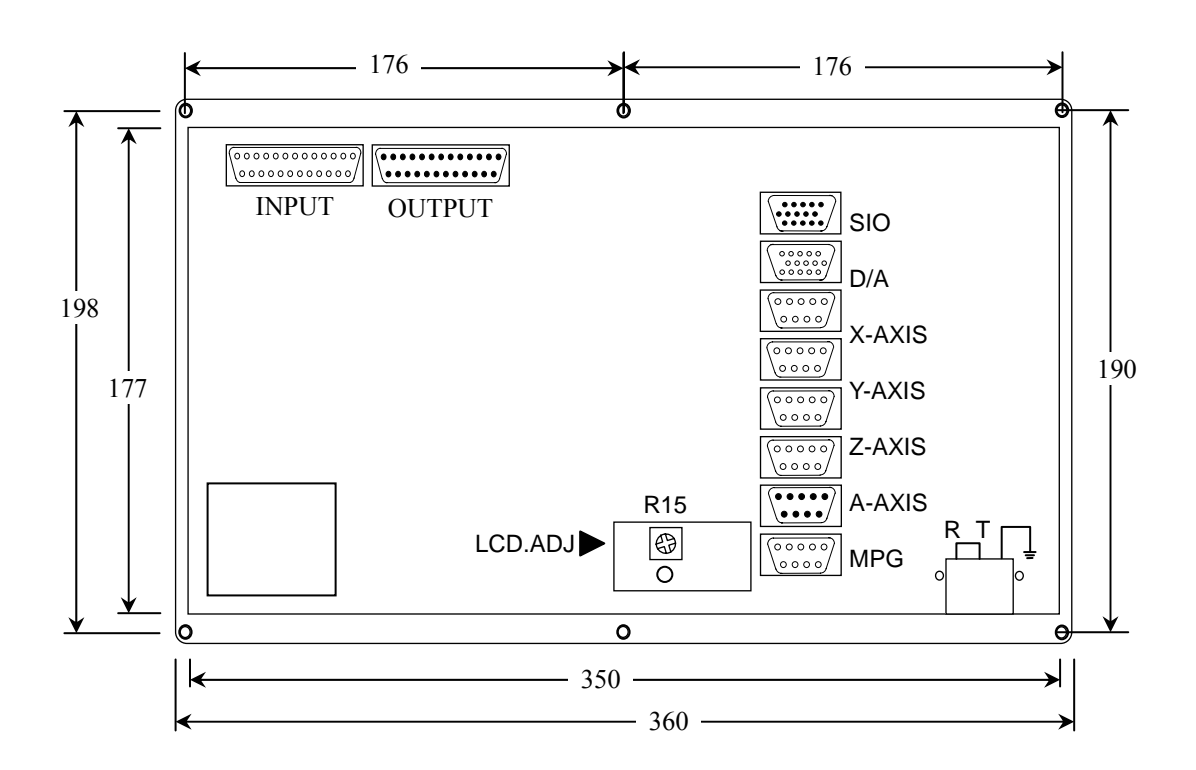

H4B The Size of Box (Upper)

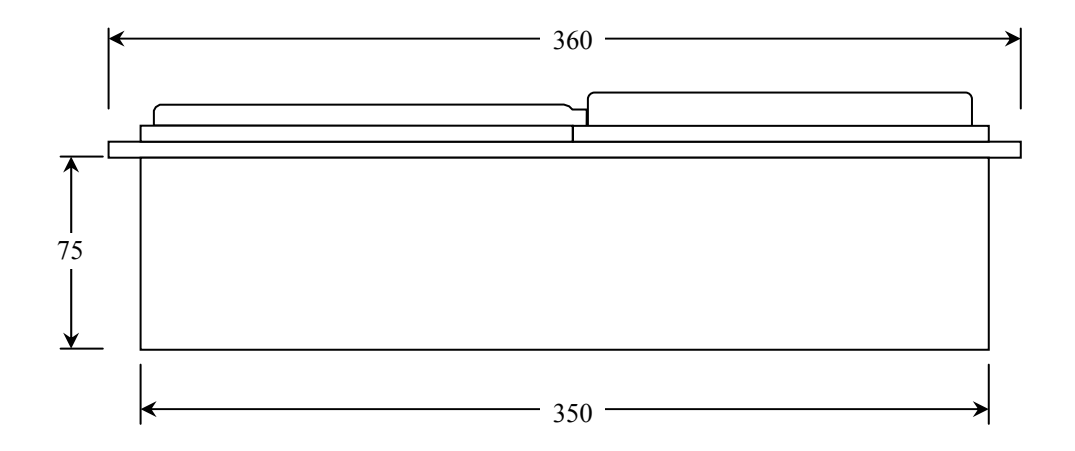

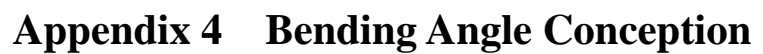

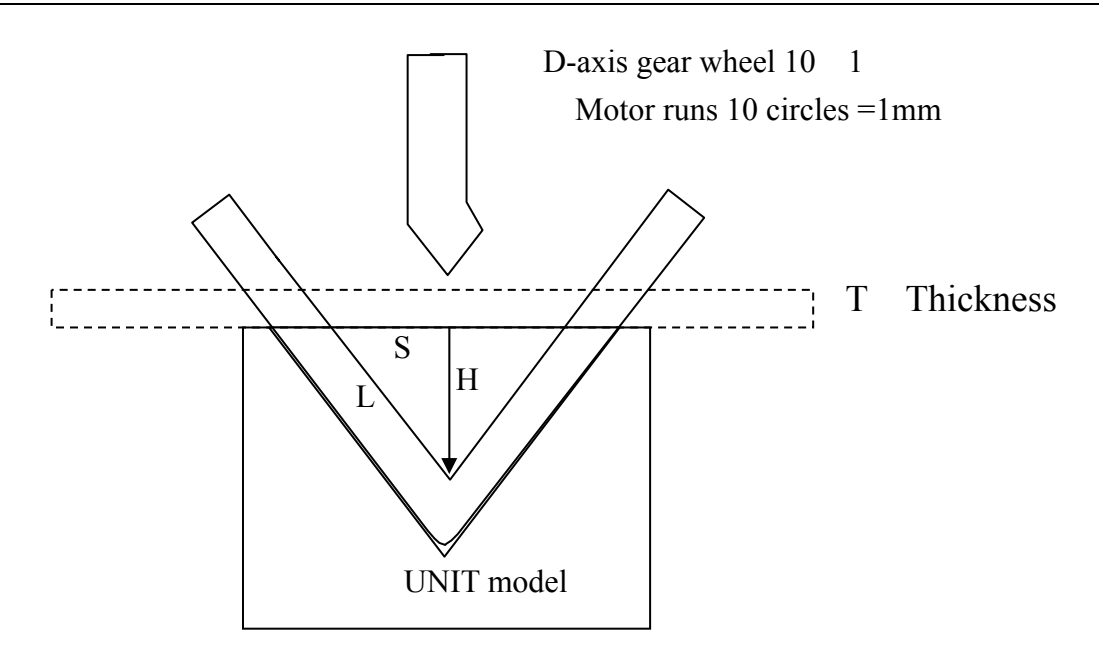

 $\begin{array}{lll} \sin &= S/L &; & \cos\theta = H/L &; & \tan\theta = \sin\theta/\cos\theta = S/H &; & H = S/\tan\theta\\ \sin &= S/L &; & \cos\theta = H/L &; & \tan\theta = \sin\theta/\cos\theta = S/H &; & H = S/\tan\theta \end{array}$ 

Ex1:

UNIT-CHICE model is 30mm width (S = 15mm) ; angle 90 degree ; the piece 2mm thickness (actual calculation uses  $\mu$  as unit)

Calculation :

- $1, 90 \div 2 = 45$
- $2 \sin 45 = 0.707$ ;  $\cos 45 = 0.707$ ;  $\tan 45 = 1$
- 3、 H = 15000 (  $\mu$  ) ÷1 =15000 (  $\mu$  )
- 4、15000 ( $\mu$ ) 2000 ( $\mu$ ) = 13000 ( $\mu$ )
- 5, 13mm Pressing Down Depth

#### EX2:

UNIT-CHICE model is 30mm width (S = 15mm Actual calculation uses  $\mu$  as unit); angle 150 degree; what is the pressing down depth H?

Calculation :

- $1, 150 \div 2 = 75$
- 2 sin75 = 0.9659 ; cos75 = 0.2588 ; tan75 = 0.9659 $\div$ 0.2588 = 3.7322
- 3、 H = 15000 ( $\mu$ ) ÷3.7322 = 4019.077
- 4、4019.077 ( $\mu$ ) 2000 ( $\mu$ ) = 2019.077 ( $\mu$ )
- 5, 2.019mm Pressing Down Depth

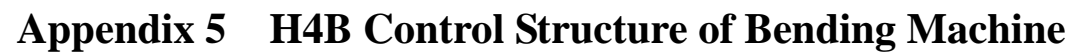

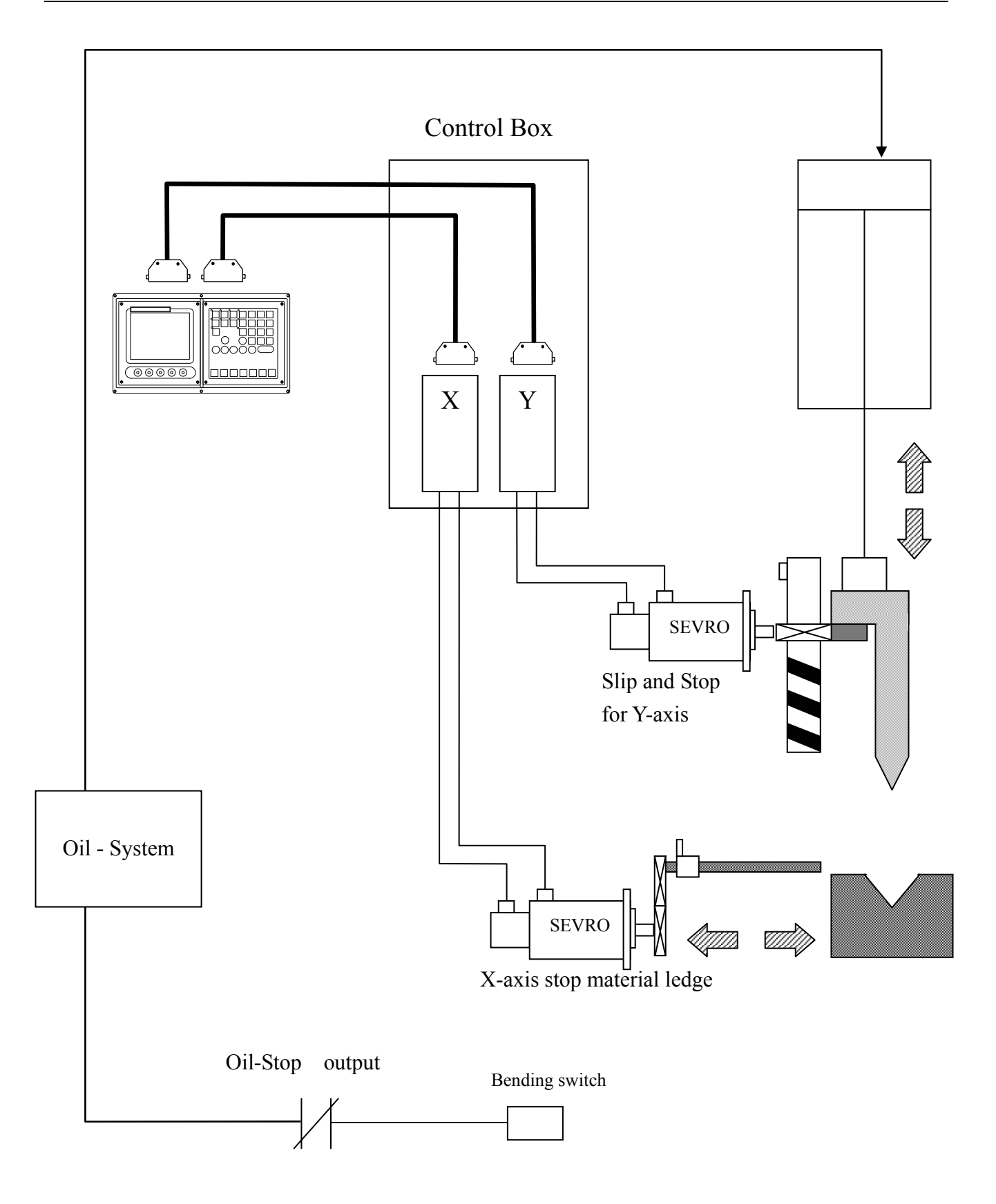

## Appendix 6 : MCM (Parameter)

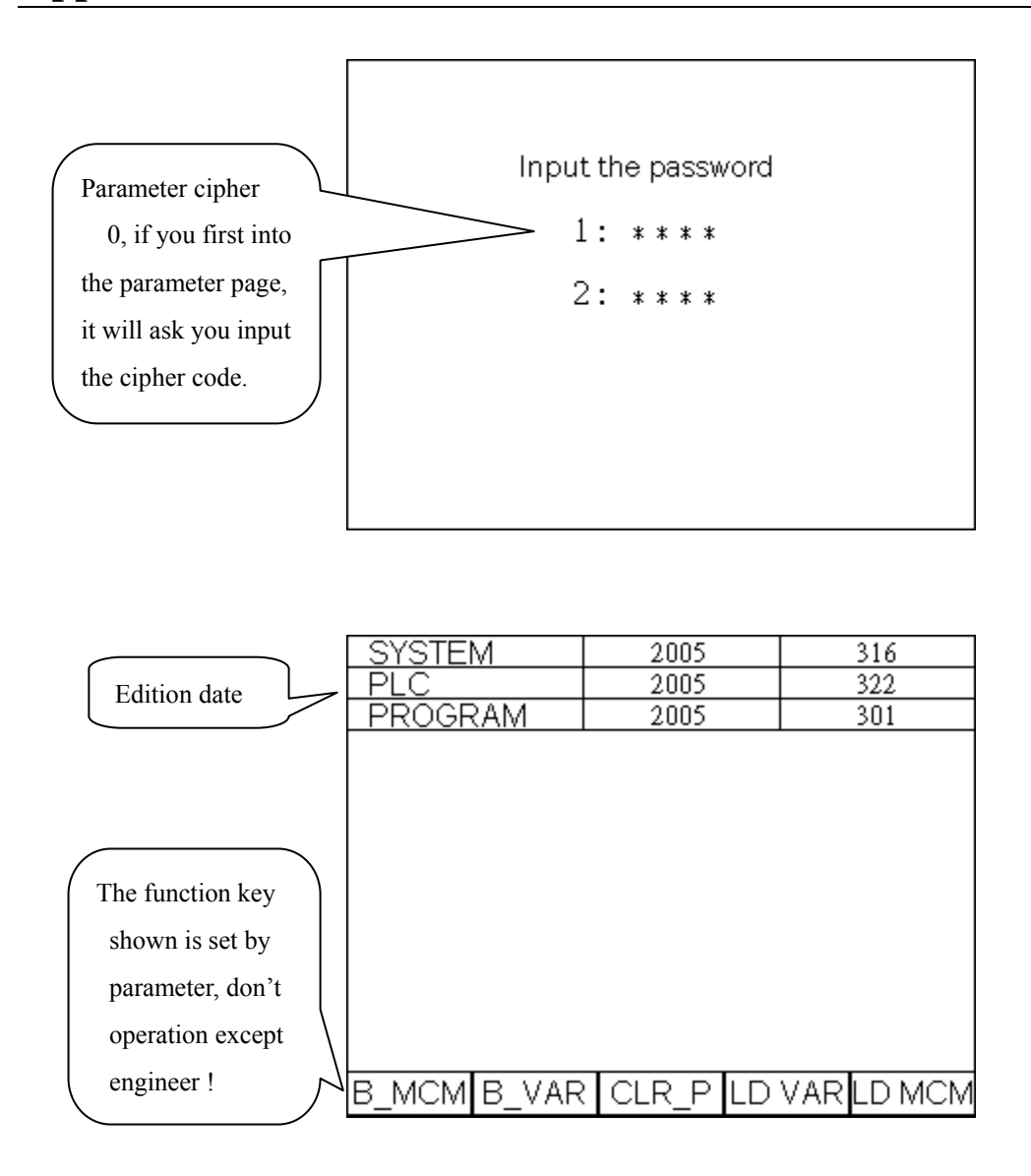

## Then press "MCM" key twice quickly to go to the page below

| Parameter        | X-AXIS | Y-AXIS |   |
|------------------|--------|--------|---|
| Resolution-DEN   |        |        |   |
| Resolution-NUM   |        |        |   |
| Encoder Factor   |        |        |   |
| Traverse Speed   |        |        |   |
| Rotate Direction |        |        |   |
| Home Direction   |        |        |   |
| Home Speed 1     |        |        |   |
| Home Speed 2     |        |        |   |
| Software OT+1    |        |        |   |
| Software OT – 1  |        |        |   |
| Backlash Comp    |        |        |   |
|                  |        |        | ¥ |

| Parameter                    | X-AXIS      | Y-AXIS |  |
|------------------------------|-------------|--------|--|
| MPG - NUM                    |             |        |  |
| MPG - DEN                    |             |        |  |
| Software OT+ 2               |             |        |  |
| Software OT-2                |             |        |  |
| JOG Feed-Rate                |             |        |  |
| Setting the<br>range of Grid |             |        |  |
| Home Limit                   |             |        |  |
| OT Limit                     |             |        |  |
|                              | (0:NC 1:NO) |        |  |
|                              |             |        |  |
|                              |             |        |  |
|                              |             |        |  |

| PAGE 3                       |  |
|------------------------------|--|
| Y-Opening default setting    |  |
| D-axis HOME limit setting    |  |
|                              |  |
|                              |  |
|                              |  |
|                              |  |
| GOO Linear accel/decel       |  |
| MPG direction                |  |
| MPG Accel/Decel time         |  |
| 0=Metric mode 1=Inch mode    |  |
| Language 0=Chinese 1:English |  |
|                              |  |
|                              |  |

| г | 7 | • | ĸ |   |  |
|---|---|---|---|---|--|
|   |   |   |   | • |  |
|   | - | ~ | г | Ŀ |  |

|                  | PAGE 4                                   |        |
|------------------|------------------------------------------|--------|
|                  | Basic parameter cipher code 1            | 0      |
|                  | Basic parameter cipher code 2            | 0      |
|                  | Parameter list_0=NO,1=YES                | 0      |
|                  | Lock the function key on the mcm page    | 0      |
| $\frown$         |                                          |        |
| The function key | The basic point of Y-axis HOME direction | -0.050 |
| The function Key | The calculation of Y-opening default     | 0      |
| shown is set by  | The mode after Power-On                  | 0      |
| parameter, don't | Y: 0.000                                 |        |
| operation except |                                          |        |
| engineer !       | Y SET 0 CLR_ALL                          |        |

- 1. Resolution DENFormat :(Default = 100)2. Resolution NUMFormat :(Default = 100)
- 3. Encoder Factor Format : (Default = 4)

Denominator (D) = pulses/rev for the encoder on motor. Numerator (N) = pitch length (mm/rev) of the ball-screw. Gear Ratio (GR) = Tooth No. on ball-screw / Tooth No. on motor. Pulse Multiplication Factor (MF) = Encoder Factor

Machine Resolution =  $\frac{(\text{Pitch of Ball - screw})}{(\text{Encoder Pulse})*(\text{MF})} * \frac{1}{\text{GR}}$ 

Ex1: X-axis as linear axis, pitch = 5 mm = 5000 μm Encoder = 2500 pulses Encoder Factor = 4 GR = 5 (motor rotates 5 times while ball-screw rotates once)

Machine resolution =  $5000/(2500 \text{ x } 4)/5 = 5000/50000 = 1/10 = 0.1 \ \mu\text{m/pulse}$ 

Therefore, the setting value for Resolution – DEN and Resolution – NUM can be one of the three combinations. They are all correct.

(1) D=10000, N=1000 (2) D=10, N=1 (3) D=100, N=10

#### Setting by engineer.

4. Traverse Speed Format : Unit: mm/min (Default=10000) Note : The format is only for integer.

The traverse speed limit can be calculated from the following equation:

Fmax = 0.95 \* RPM \* Pitch \* GR

RPM: The max. rpm of servo motor

- Pitch : The pitch of the ball-screw
- GR : Gear ratio of ball-screw/motor
- Ex: Max. rpm = 3000 rpm for X-axis, Pitch = 5 mm/rev, Gear Ratio = 5/1 Fmax = 0.95 \* 3000 \* 5 / 5 = 2850 mm/min

Therefore, it is recommended to set Traverse Speed =2850.

#### Setting by engineer.

5. Rotate Direction Format : (Default = 0)
Setting = 0, Motor rotates in the positive direction. (CW)
Setting = 1, Motor rotates in the negative direction. (CCW)

This MCM can be used to reverse the direction of motor rotation if desired. So you don't have to worry about the direction of rotation when installing motor. These parameters will affect the direction of HOME position

- 6. HOME Direction Format : (Default = 0)
  Setting = 0, Tool returning to HOME in the positive direction.
  Setting = 1, Tool returning to HOME in the negative direction
- 7. HOME Speed 1 Format : (Default = 2500)

#### Setting by engineer.

8. HOME Speed 2 Format : (Default = 40)

Unit: mm/min

Set the moving speed when the tool, after having touched the HOME limit switch, is searching for the encoder grid signal during HOME execution. H4B CNC has three (3) different speeds when you execute HOME function as shown by Fig A D.

- Speed 1: The motor accelerates to Speed 1 and its maximum speed is determined by the settings of MCM #136, #137, #138, #139 (X, Y, Z, A-axis) and the direction by MCM #130, #131, #132, #133. When tool touches the home limit switch, it starts deceleration to a stop.
- Speed 2: The motor accelerates again to speed 2 and its maximum speed is equal to 1/4 of Speed 1 and the direction is by MCM #231~#234. When tool starts leaving the home limit switch, it starts deceleration to a stop.
- Speed 3: The motor accelerates to speed 3 and its maximum speed is determined by the settings of MCM #142~#145 and the direction by MCM #231~#234. Once the encoder grid index is found, motor decelerates to a stop. This is the <u>HOME</u> <u>position</u>.

Note that the length of the Home limit switch should be longer than the distance for the deceleration of Speed 1. Otherwise, serious error may result. The equation to calculate the length of the Home limit switch is

Length of Home Limit Switch (mm)  $\geq \frac{\text{FDCOM} * \text{ACC}}{60000}$ 

FDCOM = Speed 1, in mm/min. (MCM #136~ #139)
ACC = Time for acceleration/deceleration, in ms. (MCM #167)
60000 = 60 seconds = 60 \* 1000 milliseconds

When the C-bit C063=1 in PLC program, it commands the controller to do homing operation. Do homing operation for X-axis if R232=1, do Y-axis if R232=2, do Z –axis if R232=4, do A–axis if R232=8 and do four axes simultaneously if R232=15.

Ex: FDCOM = 3000.00 mm/min, and ACC = 100 ms Length of Home Limit Switch = 3000 \* 100 / 60000 = 5 mm

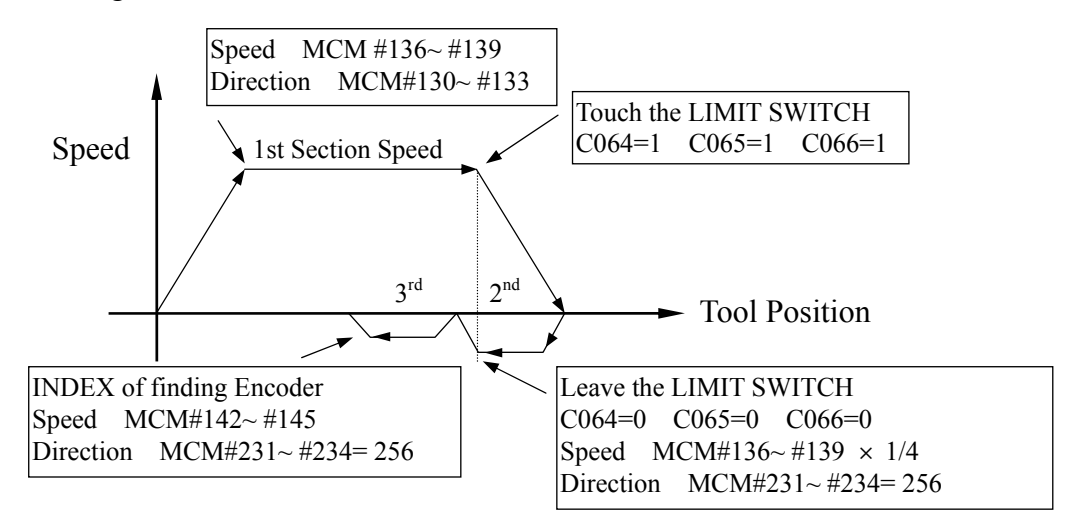

Fig A Homing Speed and Direction of finding (GRID)

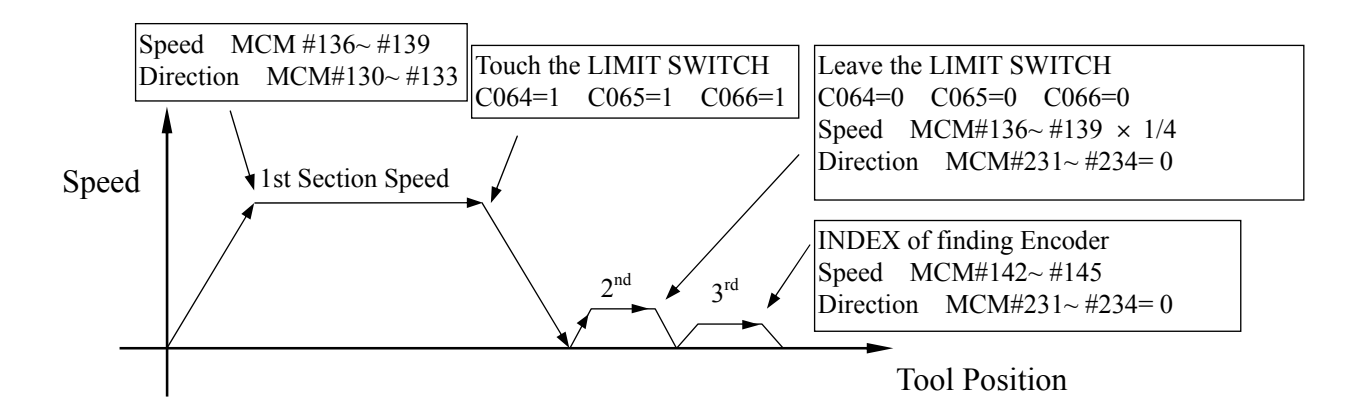

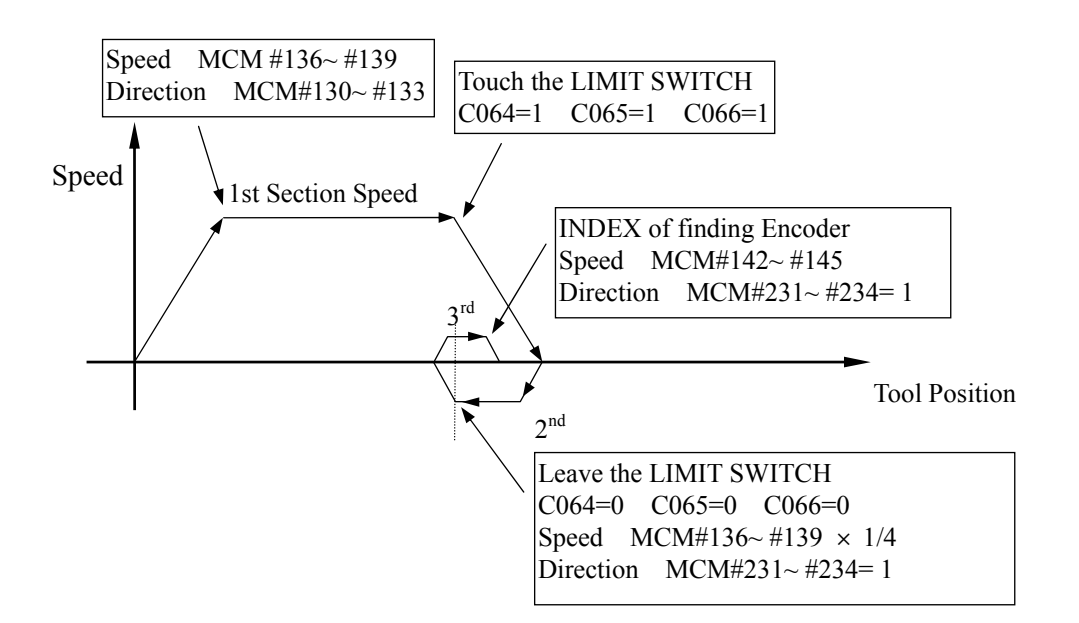

Fig B Homing Speed and Direction of finding (GRID)

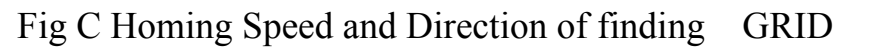

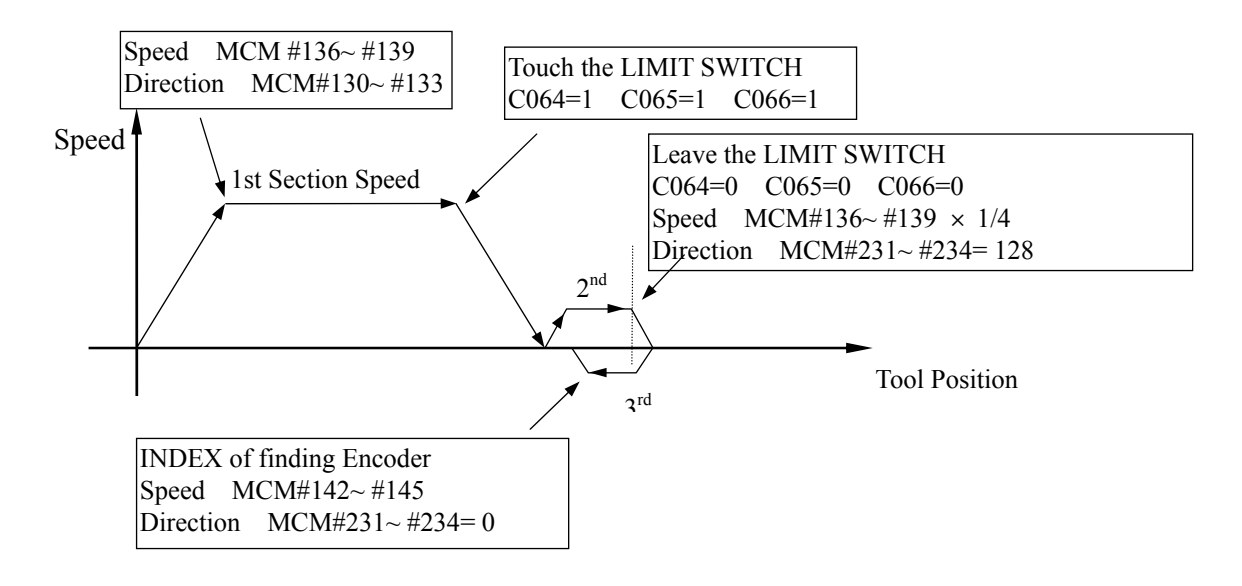

Fig D Homing Speed and Direction of finding (GRID)

#### Setting by engineer.

9. Software OT +1

Format :

(Default = 9999.999)

Unit: mm/min

Set the software over-travel (OT) limit in the positive (+) direction, the setting value is equal to the distance from positive OT location to the machine origin (HOME).

10. Software OT -1

Format : -

(Default = -9999.999)

Unit: mm/min

Set the software over-travel (OT) limit in the negative (-) direction, the setting value is equal to the distance from negative OT location to the machine origin (HOME). Figure below shows the relationship among the software OT limit, the emergency stop, and the actual hardware limit.

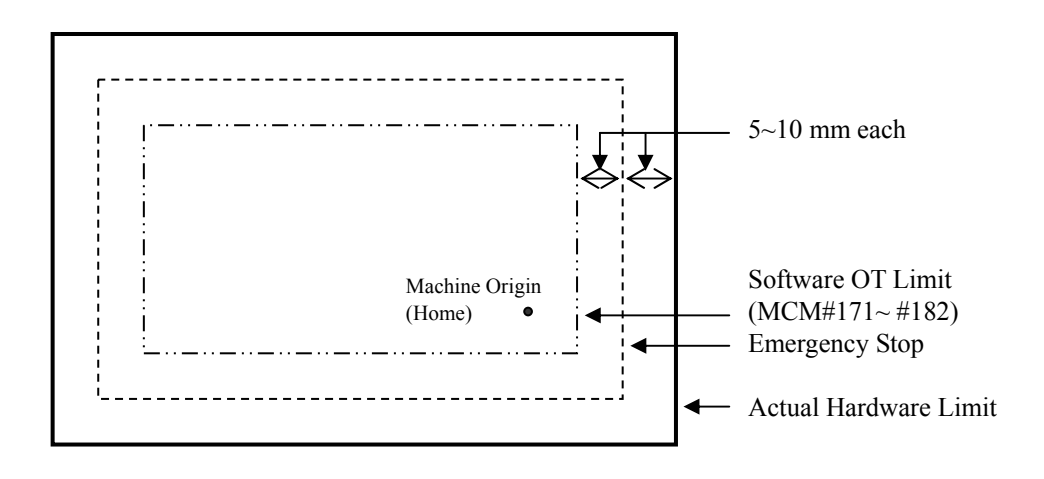

| 11. Backlash Comp | Format : . | (Default = 0.000) |
|-------------------|------------|-------------------|
| Unit: mm          |            |                   |

| 12. MPG-NUM | Format : | (Default = 100) |
|-------------|----------|-----------------|
| 13. MPG-DEN | Format : | (Default = 100) |

- Ex1: For X-axis, MPG-DEN = 100 pulses, MPG-NUM = 100  $\mu$ m. The resolution for X-axis = 100/100 = 1  $\mu$ m/pulse. If MPG hand-wheel moves 1 notch (=100 pulses), the feed length in X-axis = 100 × (100/100) = 100  $\mu$ m = 0.1 mm.
- Ex2: For Y-axis, MPG-DEN = 200 pulses, MPG-NUM = 500  $\mu$ m. The resolution for Y-axis = 500/200 = 2.5  $\mu$ m/pulse. If MPG hand-wheel moves 1 notch (=100 pulses), the feed length in Y-axis = 100 × (500/200) = 250  $\mu$ m = 0.25 mm.

#### Setting by engineer.

| 14. Software Program-Pos. OT + | Format :   | (Default = 9999.999)  |
|--------------------------------|------------|-----------------------|
| 15. Software Program-Pos. OT - | Format : - | (Default = -9999.999) |

| 16. JOG Feed-Rate           | Format :          | (Default = 1000) |
|-----------------------------|-------------------|------------------|
| JOG mode, setting the speed | of the Feed-Rate. |                  |

17. Setting the range of GridFormat :(Default = 1000.000)The distance's maximum when servo motor searching the Grid signal:

EX:

The servo motor of X-axis turns 3/4 round = 5.000 mmMCM216 = 5.200The servo motor of Y-axis turns 3/4 round = 5.000 mmMCM217 = 5.200If it exceeds the range and the motor can not find the Grid still. ERR15 will be shown up.

#### Setting by engineer.

| 18. | HOME Limit               |                       | Format :                              | (Default = 0) |                   |
|-----|--------------------------|-----------------------|---------------------------------------|---------------|-------------------|
|     | Value = $0$ ;            | The signal type is    | <sup>𝕫</sup> Normally (               | Close         |                   |
|     | Value = 1;               | The signal type is    | <sup> </sup> <sup> ¬</sup> Normally ( | Open』.        |                   |
|     |                          |                       |                                       |               |                   |
| 19. | OT Limit                 |                       | Format:                               | (Default = 0) |                   |
|     | Value = $0$ ;            | The signal type is    | <sup> 𝔽</sup> Normally (              | Close 』.      |                   |
|     | Value = 1;               | The signal type is    | <sup> </sup> <sup> ¬</sup> Normally ( | Open⊿.        |                   |
| 20  |                          |                       |                                       |               |                   |
| 20. | EX 1.                    | lue                   | Format :                              |               | (Default = 0.000) |
|     | MOPM = 326               | 6.00                  |                                       |               |                   |
|     | Measure the c            | distance of machine o | pening = 327.                         | 319           |                   |
|     | <sup>₽</sup> D-axis adju | ust value = 1.319     |                                       |               |                   |
|     | EX 2.                    |                       |                                       |               |                   |
|     | MOPM = 326               | 5.00                  |                                       |               |                   |
|     | Measure the c            | distance of machine o | pening = 325.                         | 117           |                   |
|     | <sup>r</sup> D-axis adju | ust value _ = -0.883  |                                       |               |                   |
| 21. | Y-Opening defat          | lt setting            | Format :                              | <u>.</u>      | (Default = 0.000) |

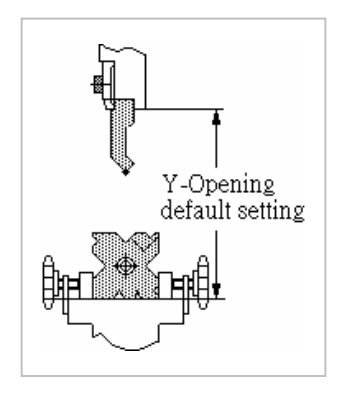

22. D-axis HOME Limit setting Format : . (Default = 0.000) Show the coordinate when finish the HOME operation

23. G00 Linear accel / decel Format : (Default = 100) Unit: millisecond

Setting Range:  $4 \sim 512$  millisecond.

- 24. MPG direction Format : (Default = 0)
  Adjust the MPG direction (Positive or Negative to the Axis)
  According to the bit, bit 0 represents X-axis, bit 1= Y-axis, and bit 2=Z-axis.
  EX1: When tending to change the MPG direction of Y-axis, its setting is 2
  EX2: When tending to change the MPG direction of X-axis and Y-axis, it's setting is 3.
- 25. MPG Accel / Decel time Format : (Default = 64) Unit: milliseconds Setting Range: 4~512 ms.

The motor acceleration / deceleration time is equal to MCM #236 when MPG hand-wheel is used in JOG mode.

26. 0 = Metric mode, 1 = Inch modeFormat : (Default = 0)Setting = 0,Measurement in METRIC unit.Setting = 1,Measurement in INCH unit.

#### Setting by engineer.

27. Language 0 =Chinese, 1 =English Format : (Default = 0)

28. Basic parameter cipher code 1 Format : (Default = 0)

29. Basic parameter cipher code 2 Format : (Default = 0)
If the password setting of MCM is zero, user can get in the displaying page directly.
If it is not zero, user must enter the correct password to get in the MCM page.
Until the password has been solved, the <sup>r</sup>Correct function under JOG mode will not be set-up.

30. Parameter list 0 = NO, 1 = YES Format :

#### Setting by engineer.

31. Lock the function key on the MCM page Format :

The value = 0, Lock

The value = 1, Unlock

value = 1, illustration is below :

| PAGE 4                                   |        | SYSTEM      | 2005 | 316        |
|------------------------------------------|--------|-------------|------|------------|
| Basic parameter cipher code 1            | 0      | PLC         | 2005 | 322        |
| Basic parameter cipher code 2            | 0      | PROGRAM     | 2005 | 301        |
| Parameter list 0=NO,1=YES                | 0      |             |      |            |
| Lock the function key on the mcm page    | 0      |             |      |            |
|                                          |        |             |      |            |
| The basic point of Y-axis HOME direction | -0.050 |             |      |            |
| The calculation of Y-opening default     | 0      |             |      |            |
| The mode after Power-On                  | 0      |             |      |            |
| Y: 0,000                                 |        |             |      |            |
|                                          |        |             |      |            |
|                                          |        |             |      |            |
|                                          |        |             |      |            |
| Y SET 0 CLR_ALL                          |        | B_MCM B_VAR |      | VAR LD MCM |

Y SET 0 : Clean the machine coordinate when press this key 6 sec.

| CLR_ALL : | Press this key 6 sec                                                     |
|-----------|--------------------------------------------------------------------------|
|           | Clean the memory of the FLASH ROM and set the default to original value. |
| B_MCM:    | Burn MCM parameters into FLASH-ROM when press this key 2 sec.            |
| B_VAR:    | Burn variables into FLASH-ROM when press this key 2 sec. (#9000- #9999)  |
| CLR_P:    | Delete all programs.                                                     |
| LD VAR:   | Read variables burned into FLASH-ROM when press this key 2 sec.          |
|           | (#9000- # 9999)                                                          |
| LD MCM:   | MCM parameters reset when press this key 2 sec.                          |

#### Setting by engineer.

32. The basic point of Y-axis HOME direction Format : . (Default = 0.000)The setting means that after executing HOME, the distance of moving alone the direction to HOME.Then the HOME signal input in the controller.

#### Setting by engineer.

33. The calculation of Y-opening default Format :
Setting=0 The bigger Y-axis' coordinate is set, the more bending angle is executed.
Setting=1 The smaller Y-axis' coordinate is set, the more bending angle is executed.

## This setting factor is set by engineer before selling. So, any change of this setting will effect the location of Y-axis very critically.

#### Setting by engineer.

| 34. The mode after Pow | Format :   |  |
|------------------------|------------|--|
| Show the page when     | n Power-On |  |
| The value $= 0$        | AUTO MODE  |  |
| The value $= 1$        | JOG MODE   |  |
| The value $= 2$        | HOME MODE  |  |
|                        |            |  |

## **PARAMETER LIST:**

| MCM    | Set  | Default | Set    |                                                                                                    | For         |
|--------|------|---------|--------|----------------------------------------------------------------------------------------------------|-------------|
| serial | Axis | Value   | Unit   | Function Setting Information                                                                        | Customer    |
| 51     |      | 0       |        | Master-Slave function setting。 0=None, 1=X-axis, 2=Y-axis, 3=Z-axis, 256=Round corner non-stop mode |             |
| 58     | Х    | 0       | mm     | Backlash compensation。 0~255 pulse                                                                  |             |
| 59     | Y    | 0       | mm     | Backlash compensation。 0~255 pulse                                                                  |             |
| 60     | Ζ    | 0       | mm     | Backlash compensation。 0~255 pulse                                                                  |             |
| 61     | Х    | 1000    | mm/min | X-axis JOG Feed-Rate & Power-On G01 Speed                                                           |             |
| 62     | Y    | 1000    | mm/min | Y- axis JOG Feed-Rate & Power-On G01 Speed                                                          |             |
| 63     | Ζ    | 1000    | mm/min | Z- axis JOG Feed-Rate & Power-On G01 Speed                                                          |             |
| 64     | Х    | 100     | pulse  | Denominator, resolution calc.(Encoder Pulse)                                                        |             |
| 65     | Х    | 100     | μm     | Numerator, resolution calc.(Encoder Pulse)                                                          |             |
| 66     | Y    | 100     | pulse  | Denominator, resolution calc.(Encoder Pulse)                                                        |             |
| 67     | Y    | 100     | μm     | Numerator, resolution calc.(Encoder Pulse)                                                          |             |
| 68     | Ζ    | 100     | pulse  | Denominator, resolution calc.(Encoder Pulse)                                                        |             |
| 69     | Ζ    | 100     | μm     | Numerator, resolution calc.(Encoder Pulse)                                                          |             |
| 70     | Х    | 0       |        | X-axis HOME direction。 0=Positive,1=Negative                                                        |             |
| 71     | Y    | 0       |        | Y-axis HOME direction。 0=Positive,1=Negative                                                        |             |
| 72     | Ζ    | 0       |        | Z-axis HOME direction。 0=Positive,1=Negative                                                        |             |
| 73     | Х    | 2500    | mm/min | X-axis HOME speed                                                                                   |             |
| 74     | Y    | 2500    | mm/min | Y-axis HOME speed                                                                                   |             |
| 75     | Ζ    | 2500    | mm/min | Z-axis HOME speed                                                                                   |             |
| 76     | Х    | 40      | mm/min | X-axis HOME grid speed during HOME execution                                                        |             |
| 77     | Y    | 40      | mm/min | Y-axis HOME grid speed during HOME execution                                                        |             |
| 78     | Ζ    | 40      | mm/min | Z-axis HOME grid speed during HOME execution                                                        |             |
| 79     | Х    | 5000    | mm/min | X-axis Traverse speed limit                                                                         | Calculation |
| 80     | Y    | 5000    | mm/min | Y-axis Traverse speed limit                                                                         | Calculation |
| 81     | Ζ    | 5000    | mm/min | Z-axis Traverse speed limit                                                                         | Calculation |
| 82     | Х    | 0       |        | Direction of motor rotation 0=Positive,1=Negative                                                   |             |
| 83     | Y    | 0       |        | Direction of motor rotation 0=Positive,1=Negative                                                   |             |
| 84     | Ζ    | 0       |        | Direction of motor rotation 0=Positive,1=Negative                                                   |             |
| 85     | Х    | 4       |        | X-axis Encoder pulse multiplication factor。 1,2,4                                                   |             |
| 86     | Y    | 4       |        | Y-axis Encoder pulse multiplication factor。 1,2,4                                                   |             |
| 87     | Ζ    | 4       |        | Z-axis Encoder pulse multiplication factor。 1,2,4                                                   |             |
| 88     |      | 100     | msec   | G00 accel. /decel. time。 Linear (4~512)                                                             |             |
| 89     |      | 100     | msec   | G01 accel. /decel. time。 Linear (4~3072)                                                            |             |
| 90     |      | 9600    |        | RS232C Baud rate 9600~38400/EVEN/2 BIT                                                              |             |
| 91     |      | 0       |        | Current counter (M02,M30,M99)                                                                       |             |
| 92     |      | 0       |        | Counter limit (Max 9,999,999)                                                                       |             |

| MCM    | Set  | Default   | Set   | Function Setting Information                   | For      |
|--------|------|-----------|-------|------------------------------------------------|----------|
| serial | Axis | Value     | Unit  | Function Setting miorination                   | Customer |
| 93     | Х    | 99999999  | mm    | X-axis Software OT limit of positive direction |          |
| 94     | Y    | 9999999   | mm    | Y-axis Software OT limit of positive direction |          |
| 95     | Ζ    | 9999999   | mm    | Z-axis Software OT limit of positive direction |          |
| 96     | Х    | -99999999 | mm    | X-axis Software OT limit of negative direction |          |
| 97     | Y    | -99999999 | mm    | Y-axis Software OT limit of negative direction |          |
| 98     | Ζ    | -99999999 | mm    | Z-axis Software OT limit of negative direction |          |
| 99     | Х    | 0         | mm    | HOME shift data                                |          |
| 100    | Y    | 0         | mm    | HOME shift data                                |          |
| 101    | Ζ    | 0         | mm    | HOME shift data                                |          |
| 104    | Х    | 0         |       | X-axis Cycle clearing M02,M30,M99              |          |
| 105    | Y    | 0         |       | Y-axis Cycle clearing M02,M30,M99              |          |
| 106    | Ζ    | 0         |       | Z-axis Cycle clearing M02,M30,M99              |          |
| 107    | Х    | 1         |       | X-axis value, 0=Incremental, 1=Absolute        |          |
| 108    | Y    | 1         |       | Y-axis value, 0=Incremental, 1=Absolute        |          |
| 109    | Ζ    | 1         |       | Z-axis value, 0=Incremental, 1=Absolute        |          |
| 110    | Х    | 0         |       | X-axis setting。 0=Rotating,1=Linear            |          |
| 111    | Y    | 0         |       | Y-axis setting。 0=Rotating,1=Linear            |          |
| 112    | Ζ    | 0         |       | Z-axis setting。 0=Rotating,1=Linear            |          |
| 113    |      | 0         |       | Reserve for system, 0 recommend                |          |
| 120    |      | 1         |       | PLC value such as R000~R099 be saved or not    |          |
| 120    |      | 1         |       | (When power off) <sub>o</sub> 256/1=Yes,0=No   |          |
| 121    | Х    | 0         | mm    | X-axis In-position distance                    |          |
| 122    | Y    | 0         | mm    | Y-axis In-position distance                    |          |
| 123    | Ζ    | 0         | mm    | Z-axis In-position distance                    |          |
| 124    |      | 0         |       | Accel./Decel. mode。 0=Linear, 1="S" Curve      |          |
| 127    |      | 3000      | rpm   | Spindle rpm at 10V                             |          |
| 132    |      | 100       |       | Denominator of feed-rate when in MPG test mode |          |
| 133    |      | 100       |       | Numerator of feed-rate when in MPG test mode   |          |
| 135    |      | 100       | msec  | Spindle acceleration time.                     |          |
| 136    | Х    | 0         |       | X-axis HOME grid direction during executing    |          |
| 137    | Y    | 0         |       | Y-axis HOME grid direction during executing    |          |
| 138    | Ζ    | 0         |       | Z-axis HOME grid direction during executing    |          |
| 140    |      | 64        | ms    | MPG Accel./ Decel. Time ( 4~512 )              |          |
| 141    | Х    | 100       | pulse | X-axis Denominator resolution calc of MPG      |          |
| 142    | Х    | 100       | μm    | X-axis Numerator resolution calc of MPG        |          |
| 143    | Y    | 100       | pulse | Y-axis Denominator resolution calc of MPG      |          |
| 144    | Y    | 100       | μm    | Y-axis Numerator resolution calc of MPG        |          |
| 145    | Ζ    | 100       | pulse | Z-axis Denominator resolution calc of MPG      |          |
| 146    | Ζ    | 100       | μm    | Z-axis Numerator resolution calc of MPG        |          |
| 147    |      | 0         |       | 0=Metric mode ,1=Inch mode                     |          |
| 148    |      | 1         |       | Error in circular cutting.                     |          |

## **Appendix 7 : Sanyo Servo Machinery Connection**

## PY-PZ [Voltage Command] Connection Diagram

\_\_\_\_\_

PY & PZ Driver

→ Controller

| Sanyo PZ<br>Sanyo PY           |    |         | HUST CNC                |                  | Cable<br>(3M以下) |
|--------------------------------|----|---------|-------------------------|------------------|-----------------|
| 3M<br>50 PIN<br>F(D-connector) |    |         | 9 PIN<br>M(D-connector) |                  | PIN<br>Number   |
| Blue                           | 3  |         | 1                       | Blue             | А               |
| Green                          | 4  |         | 2                       | Green            | A -             |
| Brown                          | 5  |         | 3                       | Brown            | В               |
| Purple                         | 6  |         | 4                       | Purple           | В-              |
| White                          | 7  |         | 5                       | White            | С               |
| Yellow                         | 8  |         | 6                       | Yellow           | C -             |
| Orange                         | 21 | ( Red ) | 7                       | Orange           | VCMD            |
| Light<br>Blue                  | 20 |         | 8                       | Light<br>Blue    | GND             |
| Grey                           | 12 |         | 8                       | Grey             | GND             |
|                                |    |         |                         |                  |                 |
| White                          | 23 |         |                         | +5V , +24V input |                 |
| Black                          | 37 |         |                         | SERVO ON         |                 |

## SANYO servo motor setting value (Voltage Command)

PY SERVO

| MODE | PAGE | ABBREVIATE | NAME & ABOUT                          | STANDARD<br>VALUE | SETTING<br>VALUE |
|------|------|------------|---------------------------------------|-------------------|------------------|
| 1    | 4    | ENCR       | Output pulse frequency division ratio | 1/ 1              | 1/ 3             |
| 1    | 14   | VCMS       | Analog speed command maximum output   | 500               | 200              |
| 2    | 1    | FUNC0      | SW0 (Bit $5 = 1$ )                    | 00000000          | 00100000         |

## **Appendix 8 : Mitsubishi Servo Machinery Connection**

HUST CPU LINE & MITSUBISHI J2-S CONNECTION (Voltage Command) HUST Axis Connector MITSUBISHI Driver CN1A

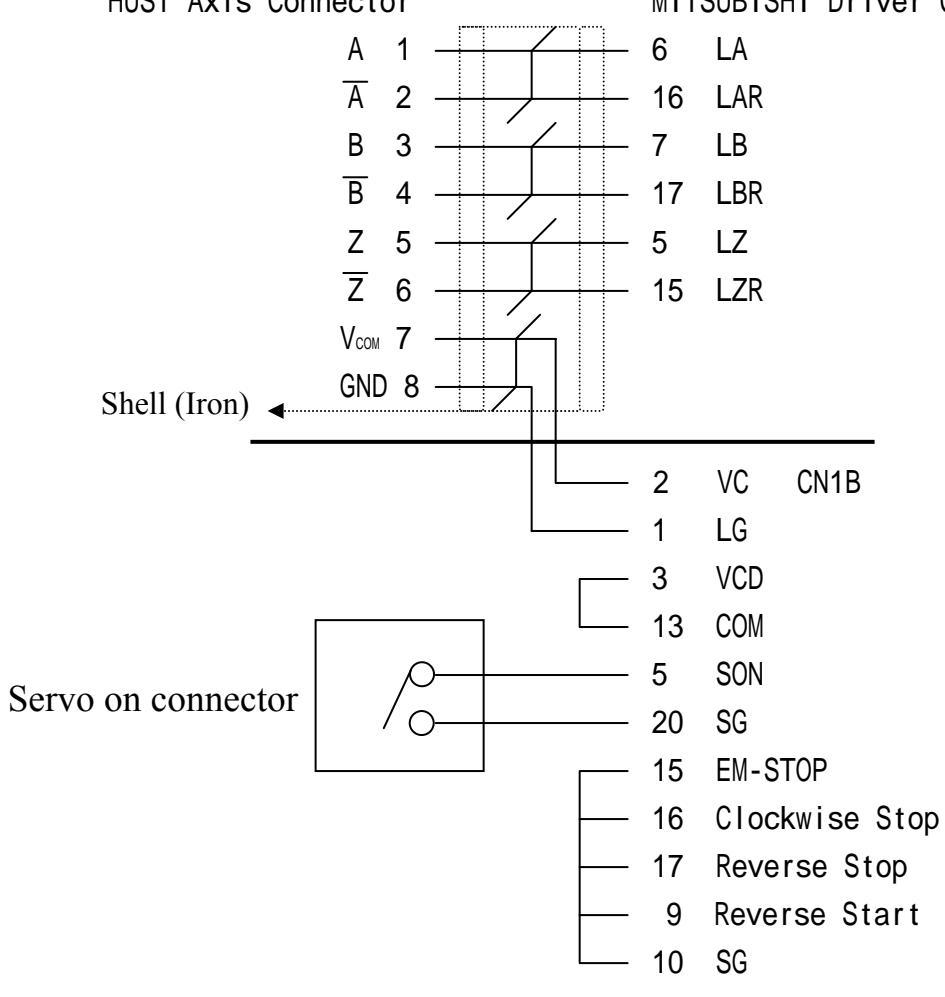

Driver MCM setting: P00 = 0002 P27 = 8000 PULSE (Feed back per round)

## Appendix 9: Servo Motor And MPG Connection

Connect servo drivers to X-AXIS, Y-AXIS, and Z-AXIS connectors and connect MPG handwheel to MPG connector as shown below. Note that the connections may vary depending on the type of servo motor and the MPG handwheel that customers use. Please consult manufacturer's manual before connection.

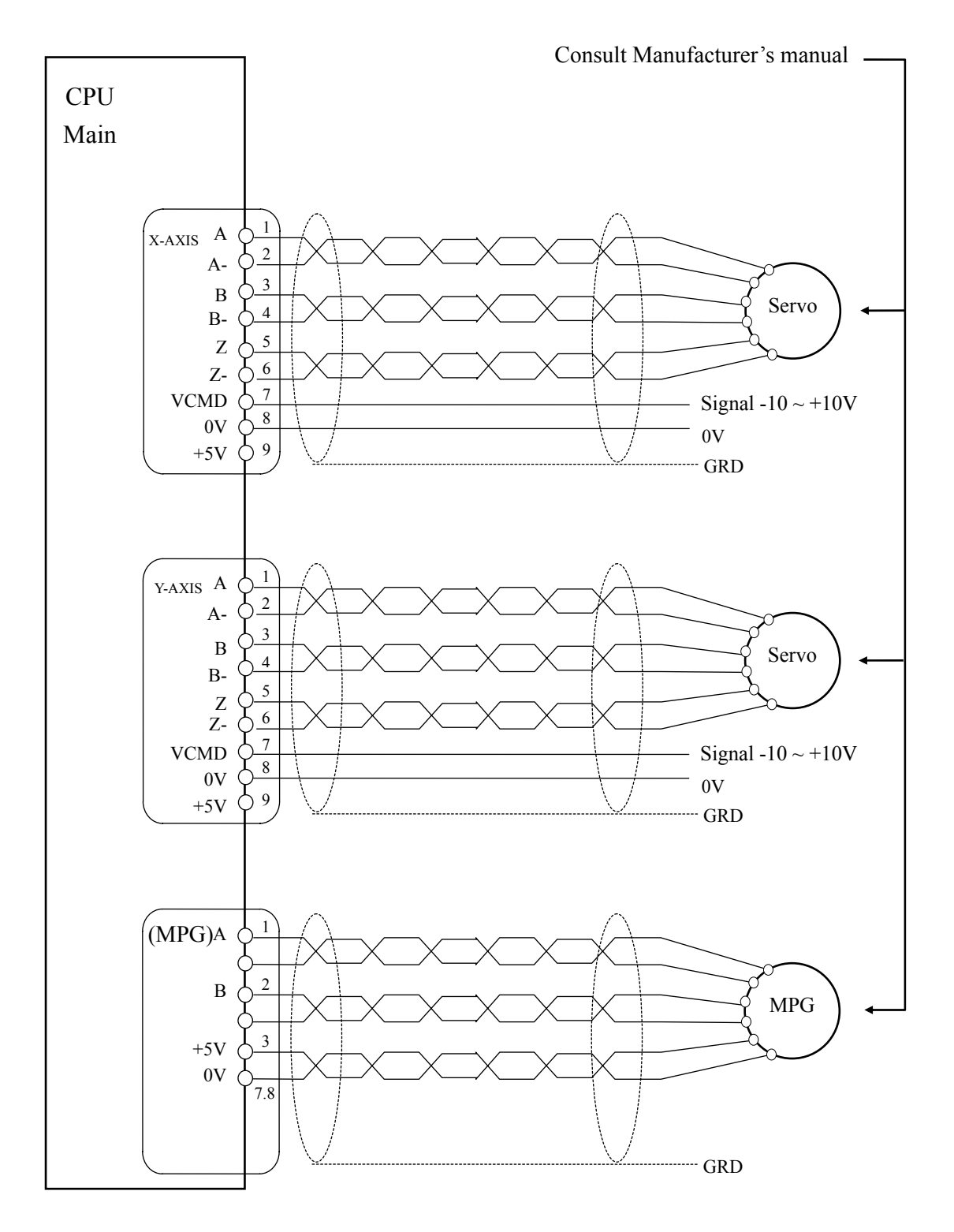

- 1. Test the I/O signal.
- 2. Adjust the parameter of servo motor and controller.
- Check the direction of servo motor: The Y (D) axis direction must depend on the machine. Illustration is below :

#### EX 1. O-TYPE (Open Type)

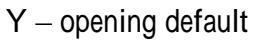

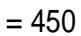

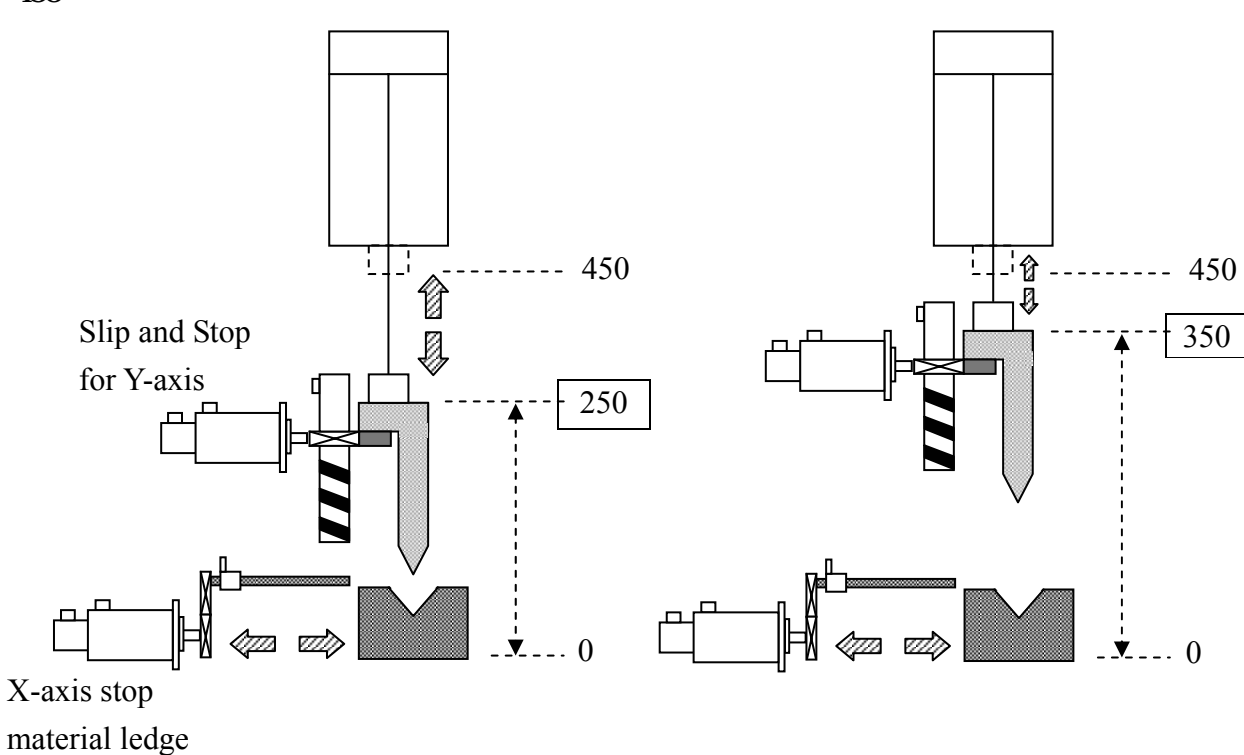

The coordinate displayed by controller is the actual position when machine opening.

#### EX 2. D-TYPE (Distance Type)

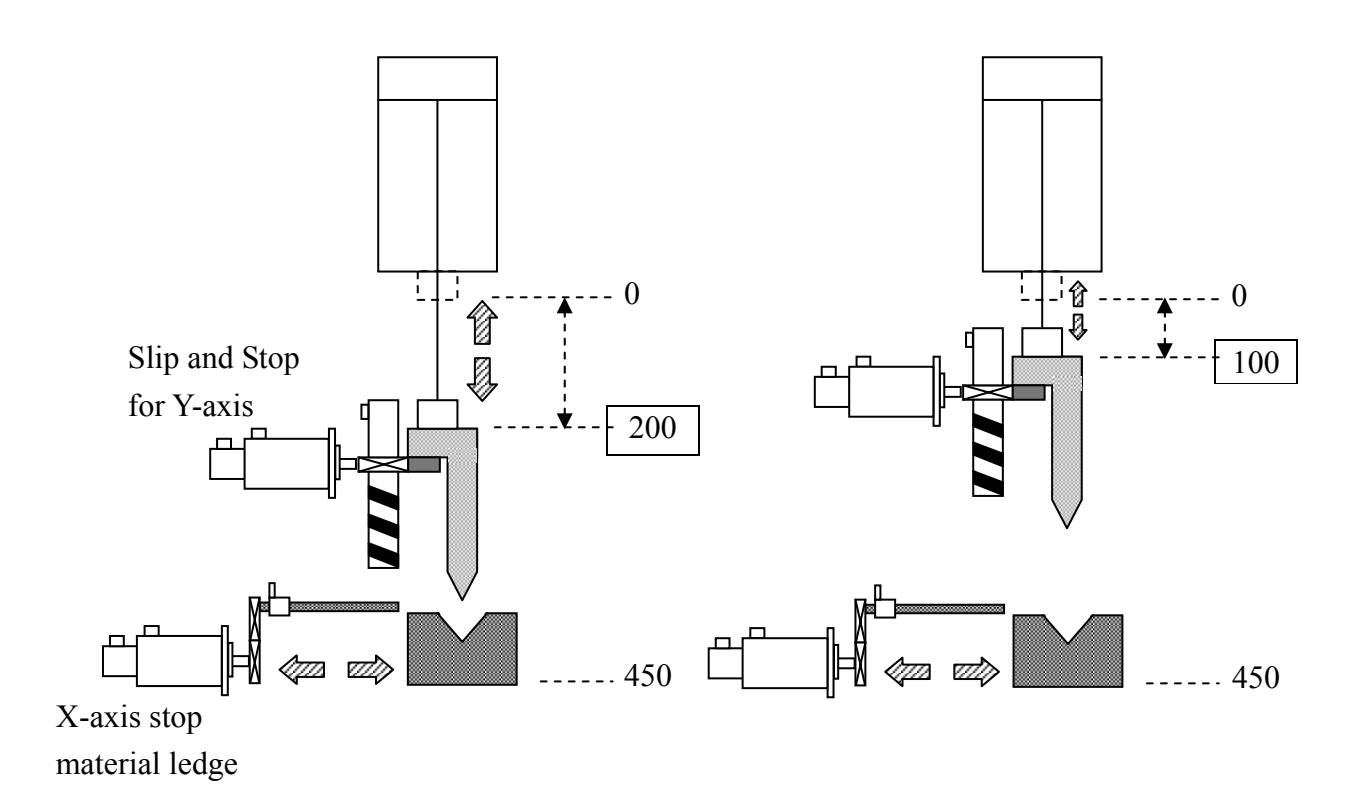

The coordinate displayed by controller is the position from the origin point.

- 4. HOME operation
  - (1) X HOME operation.
  - (2) JOG mode, move the Y axis to machine coordinate, then Y set 0.

The way of the Y SET 0 is below :

- a. Parameter page 4.
- b. Lock the function key on the mcm page = 1
- c. Press the <sup>𝔽</sup>Reset <sup></sup> key.
- d. Get in the Parameter page 4 again.
- e. Press the  $\[ \ \ Y \$  Set-0  $\[ \ \ \ \$  key 6 sec.
- (3) After Y-axis going back to HOME, input the new program position. (HOME limit) Parameter page 3 : D-axis HOME limit setting The value is shut Height or MOPM.

MOPM : Machine Opening Position Module

- 5. Test if each axis' resolution is correct :
  - (1) Move the X-axis some distance and measure it if correct ; If not, please change the resolution.
  - (2) Y-axis is mainly for checking the MOPM(Machine Opening Position Module). After traveling some distance, check the value of MOPM if the same with Y-axis' coordinate. If not, please change the resolution.

#### If there is no MOPM, please measure the act. (Step 3 EX 1)

- 6. Revise the X(L)-axis coordinate :
  - (1) Move the X-axis to the proper position for measuring easily.
  - (2) In the condition that Basic parameter cipher code has been solved, there will be the <sup>𝔽</sup> correct <sup>𝔄</sup> function key.
  - (3) Get in the correction displaying page and input actual measuring value.
  - (4) Press <sup>P</sup>ENTER<sub>2</sub> key twice quickly. The X-axis coordinate will change to the default value automatically.
- 7. Check if the setting of MOPM(Machine Opening Position Module) is correct : Way to ascertain the "D-TYPE ": Increase the value and the opening will getting small. Consult the Step 3 EX 2.
   The calculation of Y opening default = 0 (Decemptor page 4)

The calculation of Y- opening default = 0 (Parameter page 4)

When the Y(D)-axis has arrived at HOME, the MOPM value = 108.00 and the Y-Opening default setting = 400.000 (Parameter page 3)

Then let the UP-TOOL go down to the position of STOP POINT slowly. And measure the distance of machine opening.

400.000-108.000 = 292.000<sub>°</sub>

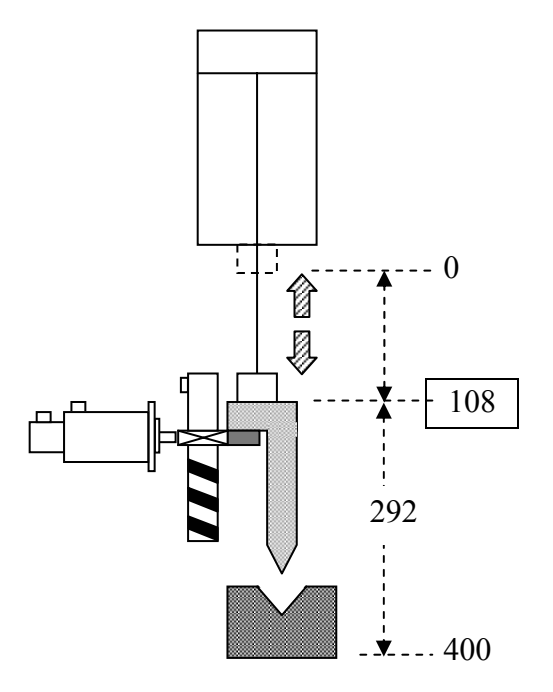

Way to ascertain the  $\[ \ ^{e}O-TYPE \]$ : Increase the value and the opening will getting big. Consult the Step 3 EX 1.

The calculation of Y- opening default = 1 (Parameter page 4)

When the Y(D)-axis has arrived at HOME, move the STOP POINT to the position that it won't crash. Then the value of MOPM= 326.00.(For ex.)

Move the UP-TOOL to go down to the position of STOP POINT slowly. And measure the distance of machine opening = 326.000

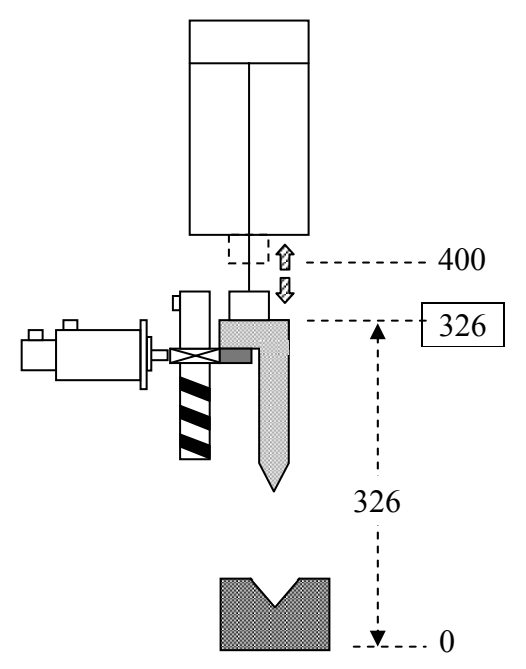

\*\* When the measuring value has some error, user can change the setting value of MOPM or set it in the <sup>r</sup>D-axis adjust value <sup>a</sup> of controller. (Parameter page 3)

EX 1.

MOPM = 326.00

Measure the distance of machine opening = 327.319

<sup> $\square$ </sup> D-axis adjust value  $_{\square}$  = 1.319 (Parameter page 3)

EX 2. MOPM = 326.00 Measure the distance of machine opening = 325.117 <sup>IF</sup> D-axis adjust value = -0.883 (Parameter page 3)

- 8. Ascertain each parameter of controller below
  - (1) D-axis adjust value. (Parameter page 3)
  - (2) Y- Opening default setting. (Parameter page 3)
  - (3) D-axis HOME limit setting. (Parameter page 3)

- (4) The calculation of Y- opening default. (Parameter page 4)
- (5) Input the value in the Edit, FOLD and TYPE mode.
- (6) C = Empty
- (7) G = 0.000
- Ask the machine factory to ascertain the 90 degree's position of Y(D)-axis and to record the position. When doing the bending test, the setting value of trough width is recommended as 6~8 times the piece thickness. (Fig 1)

If the machine factory can not sure the 90 degree's position.

- (1) Let the tool like Fig 2.
- (2) Record the MOPM position.

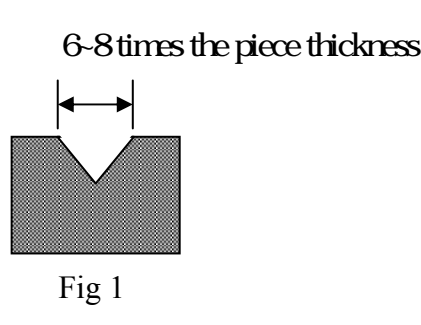

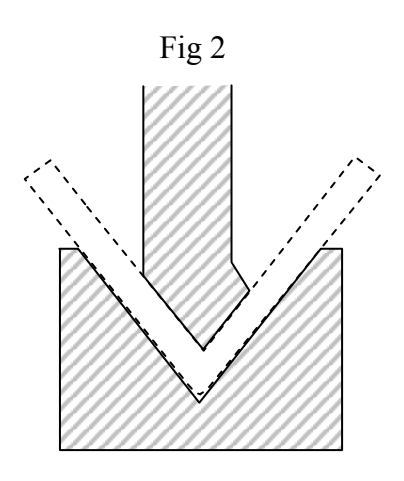

- 10. As editing simple program, it is major for testing 90 degree's. Then execute the program and observe if the controller location is close to the record value of 9<sup>th</sup>. If adjust the value of <sup>□</sup>D-axis adjust value <sup>□</sup> directly, it can be done till the standard 90 degree being tested out. ; If it is not close to the record value of 9<sup>th</sup>, please ascertain the Y-axis' settings again and then test again.
- 11. After working hard so long, please remember to burn the parameters into the FlashRom and then download them as copy.

#### H4B LCD flow-process diagram

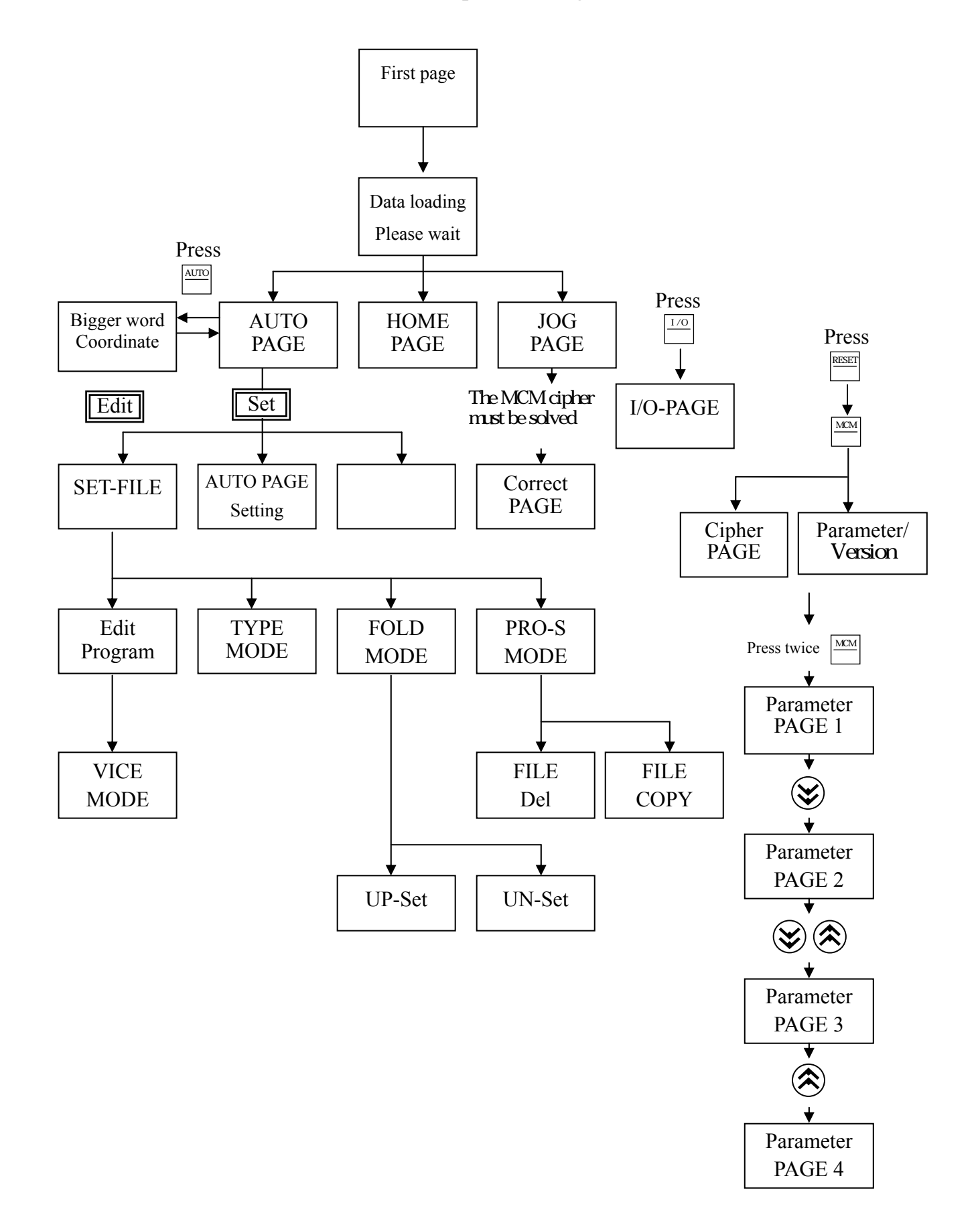

## **Appendix 11 : ERROR MESSAGES**

#### ERROR-01 MCM Data Error or Battery Fail

Message: MCM parameter setting is incorrect or the backup battery has failed.

Recommended Remedy:

- 1. Check if MCM parameter setting data are correct. Or, execute <u>LD MCM</u> to reset the parameters.
- 2. If the controller has not been turned on for months, the data in the memory will be lost. The controller will show "BT1" message. In this case, change the battery.

ERROR-02 Servo Alarm or Return "Home" again

Message:

Servo position control (servo feedback) error. Possible causes are:

- 1. The voltage command from the controller is too fast for the motor to response.
- 2. The controller does not receive any feedback signal from the servo motor.

Recommended Remedy:

- 1. Check if the feed-rate "F" in the part program is too fast.
- 2. Check if the resolution settings of MCM parameters are correct. (Parameters Page 1)
- 3. Check if the worktable being overloaded, or any obstruction in the motor. Also check the servo system including the connections.

#### ERROR-10 RS232 Error.

Message: RS232 communication error.

Recommended Remedy:

- 1. Check the baud rate in MCM #168 if compatible with the one in PC.
- 2. Check the communication cable connection from PC to CNC controller.

#### **ERROR-11** Program Memory Error

#### Message:

Error in program memory due possibly from lack of charge in battery or memory being overloaded.

Recommended Remedy:

- 1. Clear all programs.
- 2. Check battery for memory chip. If the controller has not been turned on for 3 months, the data in the memory will be lost. The controller will show "BT1" message. In this case, change the battery.

#### ERROR-14 Axis Over-travel.

Message: The cutting tool traveled beyond the hardware limit.

Recommended Remedy:

Use MPG hand-wheel (or by hand) to manually move the tool in the X-axis within the operating range (or inside the hardware limit switch).

#### ERROR-15 HOME GRID

Message: When servo motor searching the GRID signal, the distance exceeds the setting range

Recommended Remedy::

Check if the settings of <sup>r</sup> Parameter page 2 alarger than the distance servo motor turning one round EX :

The distance of X-axis servo motor turning one round = 5.000 mm

then <sup> $\square$ </sup> Parameter page 2  $_{\square}$  = 5.200

2. Check CPU connection.

**ERROR-18** End of File Not Found

Message: Error in the program ending or no program content.

Recommended Remedy:

Contact the engineer.

**ERROR-20** Software Over-travel

Message: The cutting tool has traveled beyond the bounding limit as set by the software.

Recommended Remedy:

Check the program or revise the settings in <sup>P</sup>Parameter page 1<sup>a</sup> for software travel limit.

#### **ERROR-22** Em-Stop, Home Again

Message: Controller is in emergency stop state.

Recommended Remedy: Resolve the cause for emergency stop. Restore Emergency-STOP button and press RESET.

#### ERROR-30.1 BATT.LOW

Message: The battery (BT1) for data storage is out of charge or service.

Recommended Remedy: Replace the battery BT1or power on for 5 hours.

#### ERROR-31 None PLC

Message: There is no PLC ladder program in the memory.

Recommended Remedy: Contact the engineer.

#### ERROR-51

Message: The machine coordinate of X(L)-axis > The setting of software OT +.

Recommended Remedy: Ascertain the value of Parameter page 1  $\ \ensuremath{\sc F}$  Software OT +1  $\ \ensuremath{\sc a}$  .

#### ERROR-52

Message: The machine coordinate of X(L)-axis < The setting of software OT - .

Recommended Remedy: Ascertain the value of Parameter page 1 <sup>r</sup> Software OT - 1 <sup>a</sup>.

#### ERROR-53

Message:

The machine coordinate of Y(D)-axis > The setting of software program-pos. OT +.

#### ERROR-54

Message: The machine coordinate of Y(D)-axis < The setting of software program-pos. OT - .

Recommended Remedy:

Ascertain the value of Parameter page 2 <sup>P</sup>Software Program-Pos. OT - a.